# FitSheet – instrukcja obsługi

## Spis treści

| FitSheet – instrukcja obsługi                                    | 1  |
|------------------------------------------------------------------|----|
| 1. Informacje ogólne                                             |    |
| 1.1. Pobieranie arkusza                                          |    |
| 1.2. Autoryzacja skryptów                                        |    |
| 2. Konfiguracja (Karta Konf)                                     |    |
| 2.1. Omówienie elementów karty                                   |    |
| 2.2. Opis opcji na podstawie konfiguracji pierwszego treningu T1 | 10 |
| 3. Widok treningu (Karty T1, T2 etc.)                            | 17 |
| 3.1. Informacje ogólne                                           | 17 |
| 3.2. Numer treningu                                              | 19 |
| 3.3. Nazwa treningu                                              | 20 |
| 3.4. Liczba serii                                                | 21 |
| 3.5. Główna partia                                               | 22 |
| 3.6. Operacje                                                    | 22 |
| 3.7. Najbliższy trening                                          | 23 |
| 3.8. Liczba ćwiczeń pozostałych do wykonania                     | 24 |
| 3.9. Status treningu (ikona)                                     | 25 |
| 3.10. Numer ćwiczenia                                            | 26 |
| 3.11. Ostatnie ukończone                                         | 27 |
| 3.12. Kolumna obciążeń                                           | 28 |
| 3.13. Kolumna powtórzeń                                          | 29 |
| 3.14. Kolumna czasu trwania / przerwy                            | 30 |
| 3.15. Kolumna ukończenia                                         | 31 |
| 3.16. Kolumna trudności                                          | 32 |
| 3.17. Kolumny dodatkowe                                          | 32 |
| 4. Historia treningów (tylko na komputerze)                      | 33 |
| 4.1. Zapisywanie treningu w historii                             | 33 |
| 4.1. Kasowanie treningu z historii                               |    |

| 5. Fittest i pomiary (Karta FitTest)                        | 34 |
|-------------------------------------------------------------|----|
| 6. Planowanie treningów w czasie (Karta Kalendarz + K_arch) | 36 |
| 7. Baza ćwiczeń                                             | 38 |
| 8. Zakończenie                                              | 39 |

### 1. Informacje ogólne

Wymagania wstępne:

- Konto Google + Dysk Google
- Połączenie z Internetem

W największym skrócie FitSheet ma służyć do **łatwego planowania treningów** na różne dni, wpisywania ich w **kalendarz**, śledzenia realizacji i **postępów**, a także **monitorowania** zmian ciała. Może być używany zarówno przez **trenerów**, jak i **osoby indywidualne**, które chcą mieć lepszą i łatwiejszą kontrolę nad swoimi treningami. FitSheet działa też na urządzeniach mobilnych, dzięki czemu można z niego łatwo korzystać na siłowni, podczas ćwiczeń w terenie, w dowolnym miejscu.

FitSheet jest arkuszem kalkulacyjnym utworzonym w oprogramowaniu Google Sheets.

Uwaga: FitSheet nie można używać w Excelu, gdyż posiada wbudowane skrypty, w języku, którego Excel nie obsługuje.

Aby rozpocząć korzystanie, należy pobrać arkusz i zapisać do na swoim **Dysku Google** (co pozwoli na korzystanie jednocześnie z poziomu telefonu i komputera – zalecane!). Konieczne jest posiadanie konta Google.

#### Dostęp i obsługa:

FitSheet można obsługiwać zarówno z poziomu komputera, jak i smartfona (najlepiej z zainstalowaną aplikacją Arkusze od Google. Jednak wstępną konfigurację treningu (wygenerowanie treningu) **trzeba** wykonać na komputerze.

#### 1.1. Pobieranie arkusza

Aby pobrać arkusz na swój dysk google:

- a) Użyj linku otrzymanego po zakupie FitSheet
- b) Kliknij Plik > Utwórz kopię
- c) Wybierz nazwę, lokalizację i kliknij Utwórz kopię.
- d) Od teraz arkusz będzie dostępny na Twoim koncie w lokalizacji wybranej w poprzednim kroku.

### 1.2. Autoryzacja skryptów

#### Podstawą działania arkuszy są skrypty, które wymagają specjalnych uprawnień

Pierwsze użycie opcji interaktywnych, np. **wygenerowanie arkusza treningu**, powoduje wyświetlenie zapytania o autoryzację:

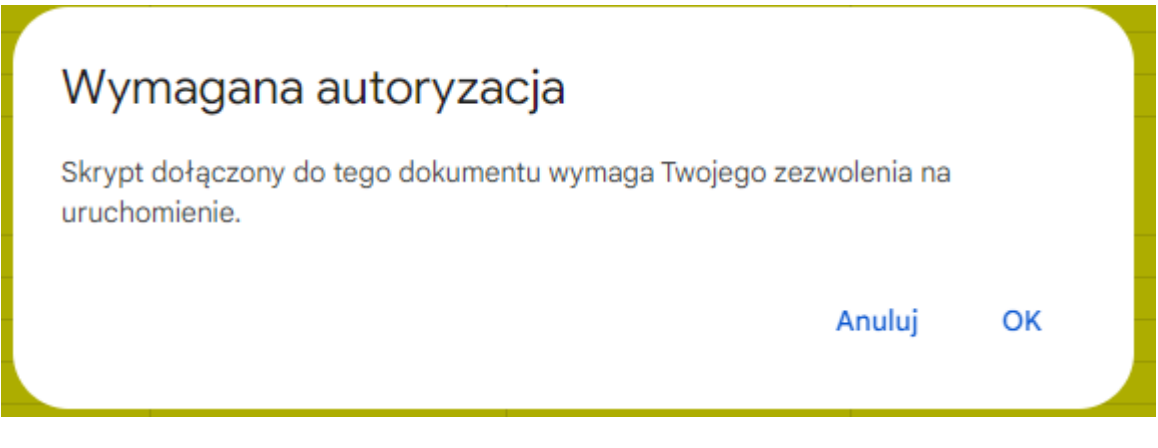

#### Ilustracja 1 Okno autoryzacji

- W pierwszym oknie należy kliknąć OK
- W kolejnym wybrać swoje konto Google, po czym kliknąć Zaawansowane > Otwórz: FitScript (niebezpieczne) i w ostatnim kroku kliknąć Zezwól

😋 accounts.google.com/signin/oauth/danger?authuser=0&part=AJi8hAOiOf... | 🤯

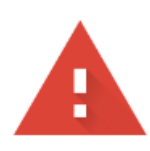

## Ta aplikacja nie została zweryfikowana przez Google

Ta aplikacja prosi o dostęp do poufnych informacji na Twoim koncie Google. Odradzamy korzystanie z tej aplikacji, dopóki deweloper (<u>mkucharski8@gmail.com</u>) nie zweryfikuje jej w Google.

<u>Zaawansowane</u>

WRÓĆ DO BEZPIECZEŃSTWA

 $\times$ 

Δ

Ilustracja 2 Autoryzacja, krok 2

😋 accounts.google.com/signin/oauth/danger?authuser=0&part=AJi8hAOiOf... 🏻

## Ta aplikacja nie została zweryfikowana przez Google

Ta aplikacja prosi o dostęp do poufnych informacji na Twoim koncie Google. Odradzamy korzystanie z tej aplikacji, dopóki deweloper (<u>mkucharski8@gmail.com</u>) nie zweryfikuje jej w Google.

<u>Ukryj zaawansowane</u>

WRÓĆ DO BEZPIECZEŃSTWA

\_

**6** 

 $\times$ 

Kontynuuj tylko pod warunkiem, że zdajesz sobie sprawę z zagrożenia i ufasz temu deweloperowi (<u>mkucharski8@gmail.com</u>).

Otwórz: FitScript (niebezpieczne)

Ilustracja 3 Autoryzacja, krok 3

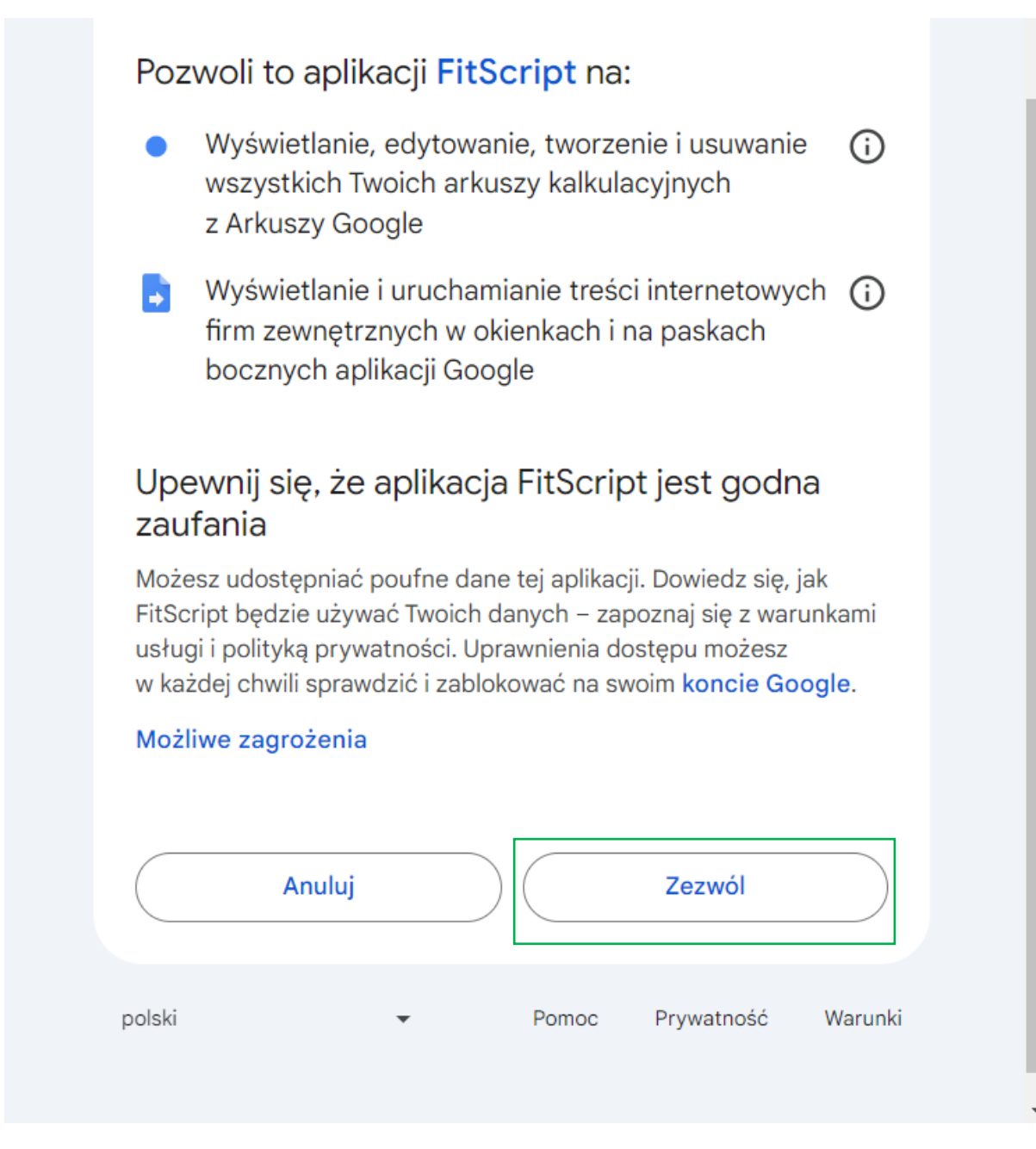

llustracja 4 Autoryzacja krok 4

Odtąd skrypty będą aktywne i arkusz będzie działać poprawnie.

| <b>J</b> 7 | ▼ JX                   |                                       |                                       |         |         |        |          |       |
|------------|------------------------|---------------------------------------|---------------------------------------|---------|---------|--------|----------|-------|
|            | A                      | в                                     | C                                     | D       | E       | F      | G        | н     |
| 1          | Parametr >             | T1                                    | T2                                    | T3      | T4      | T5     | T6       | 17    |
| 2          | Wybór                  |                                       |                                       |         |         |        |          |       |
| 3          | Nazwa                  |                                       |                                       |         |         |        |          |       |
| 4          | Liczba serii           | 3 *                                   | 3 *                                   | 3 +     | 3 +     | 3 +    | 3 -      | 3 +   |
| 5          | Rozgrzewka             | Tak 👻                                 | Tak 👻                                 | Tak +   | Tak 👻   | Tak 👻  | Tak 👻    | Tak 👻 |
| 6          | Finisz                 | Tak 👻                                 | Tak 👻                                 | Tak +   | Tak 👻   | Tak 👻  | Tak 👻    | Tak 👻 |
| 7          | Czas 1 ćwiczenia (min) | 1 *                                   | 1 *                                   | 1 *     | 1 *     | 1 *    | 1 -      | 1 *   |
| 9          |                        |                                       | Ŧ                                     | ¥       | *       | ¥      | *        | *     |
| 10         |                        | *                                     | *                                     | *       | *       | *      | *        | *     |
| 11         | <u></u>                | *                                     | *                                     | *       | *       | *      | <b>~</b> | *     |
| 12         | ≥                      | · ·                                   | *                                     | *       | *       | *      | *        | *     |
| 13         | ze                     | · · · · · · · · · · · · · · · · · · · | *                                     | *       | *       | *      | *        | *     |
| 14         | <u> </u>               | · · · · · · · · · · · · · · · · · · · | *                                     | *       | *       | *      | *        | *     |
| 15         | N N                    | ¥                                     | •                                     | *       | *       | *      | *        | *     |
| 16         | Ľ                      | · · · · · · · · · · · · · · · · · · · | *                                     | *       | *       | *      | *        | *     |
| 1/         |                        |                                       | -                                     | · · · · | · · ·   |        |          |       |
| 10         |                        |                                       |                                       |         |         |        |          |       |
| 20         |                        |                                       | · · · · · · · · · · · · · · · · · · · |         |         |        |          |       |
| 21         |                        |                                       | *                                     | *       | *       | *      |          | *     |
| 22         |                        |                                       | *                                     | *       | *       | *      | ÷        | *     |
| 23         |                        | · · · · · · · · · · · · · · · · · · · | *                                     | *       | *       | *      | *        | *     |
| 24         | e                      | · ·                                   | *                                     | *       | *       | *      | ÷        | *     |
| 25         | 5                      | *                                     | *                                     | *       | *       | *      | *        | *     |
| 26         | , Š                    | · ·                                   | *                                     | *       | *       | *      | *        | *     |
| 27         | 6                      | · · ·                                 | *                                     | *       | *       | *      | +        | *     |
| 28         | σ                      | ¥                                     | *                                     | *       | *       | *      | *        | *     |
| 29         | - <sup>2</sup>         | ¥                                     | *                                     | *       | *       | *      | *        | *     |
| 30         | Se Se                  | ¥                                     | •                                     | *       | *       | *      | *        | *     |
| 31         |                        | · · · · · · · · · · · · · · · · · · · | •<br>-                                | •<br>-  | *       | •<br>- | •<br>-   | · ·   |
| 32         | 3                      |                                       | · · ·                                 | · · ·   | · · ·   | · · ·  |          | - · · |
| 34         | - V                    |                                       |                                       | · · ·   | · · · · |        |          |       |
| 35         |                        |                                       |                                       | *       |         |        |          | *     |
| 36         |                        |                                       | *                                     | *       | *       | *      | -        | *     |
| 37         |                        |                                       | *                                     | *       | *       | *      |          | *     |
| 38         |                        | · · ·                                 | *                                     | *       | *       | *      | -        | *     |
| 39         |                        | · ·                                   | *                                     | *       | *       | *      | *        | *     |
| 40         |                        | · ·                                   | *                                     | *       | *       | *      | *        | *     |
| 41         |                        | · ·                                   | *                                     | *       | *       | *      | *        | *     |
| 42         | N                      | ×                                     | *                                     | *       | *       | *      | *        | *     |
| 43         |                        | *                                     | *                                     | *       | *       | *      | *        | *     |
| 44         | <u>-</u>               | · · · · · · · · · · · · · · · · · · · | *                                     | *       | *       | *      | *        | *     |
| 45         | LL L                   | · · · · · · · · · · · · · · · · · · · | *                                     | *       | *       | *      | *        | *     |
| 46         |                        | · · · · · · · · · · · · · · · · · · · | *                                     | *       | *       | *      | *        | *     |
| 47         |                        | *                                     | *                                     | *       | *       | *      | · ·      | *     |
| 48         |                        | Ť.                                    | ×                                     | *       | *       | ×      | Ť        | Ť     |

### 2. Konfiguracja (Karta Konf)

Ilustracja 5 Karta konfiguracji

### 2.1. Omówienie elementów karty

**Pierwszy wiersz nagłówkowy:** oznaczenia T1, T2 itd. Odpowiadają poszczególnym treningom. Każdy trening to unikatowy zestaw wybranych ćwiczeń, który można przypisywać do różnych dni. Przykładowo można zaplanować 3 treningi, które będą powtarzane w cyklu tygodniowym, T1 w poniedziałki, T2 w środy, T3 w piątki. Jednak konfiguracja jest dowolna. Maksymalnie można skonfigurować 7 treningów.

**Drugi wiersz wyboru (pole wyboru)**: operacje na treningach można wykonywać po zaznaczeniu pola wyboru - zarówno pojedynczo, jak i grupowo. Dostępne operacje są widoczne w menu Opcje. To menu jest dostępne tylko z **poziomu komputera**. Opcje omówiono w sekcji 2.2.

**Nazwa:** Dowolna nazwa nadawana treningowi. Np. "Biceps i triceps" lub "Poniedziałek". Nazwa będzie też widoczna w widoku treningu po jego wygenerowaniu (np. karta T1) oraz w kalendarzu.

**Liczba serii:** Tutaj wybiera się, ile serii ćwiczeń chcemy wykonywać w danym w treningu. Prawidłowe ustawienie tego parametru jest bardzo ważne, gdyż od niego zależy widok treningu. **Maksymalnie 12 serii.** 

**Rozgrzewka:** Tutaj wybiera się, czy dla danego ćwiczenia ma być włączona rozgrzewka. Włączona rozgrzewka oznacza, że w widoku treningu będziemy widzieć ćwiczenia wybrane w sekcji rozgrzewka poniżej. Możliwe wartości "Tak" i "Nie".

**Finisz:** Tutaj wybiera się, czy dla danego ćwiczenia ma być włączony finisz (ćwiczenia po treningu właściwym). Włączony finisz oznacza, że w widoku treningu będziemy widzieć ćwiczenia wybrane w sekcji finisz poniżej. Możliwe wartości "Tak" i "Nie".

**Czas ćwiczenia:** Wybierz w minutach, ile średnio trwa wykonywanie jednego ćwiczenia (nie 1 powtórzenia). Czyli np. jeśli ćwiczeniem są pompki, a chcesz robić 20 powtórzeń, wybierz, ile zajmuje średnio zrobienie 20 powtórzeń. Parametr jest drugorzędnego znaczenia i jest używany do szacowania czasu treningu (całego i pozostałego). Domyślnie 1 minuta.

**Rozgrzewka (pomarańczowe tło):** sekcja przeznaczona do wyboru ćwiczeń rozgrzewkowych (maks. 10). Ćwiczenia wybiera się z listy rozwijanej korzystającej z bazy ćwiczeń. W razie potrzeby można dodawać własne ćwiczenia, jeśli nie ma ich w bazie. Jak dodawać własne ćwiczenia opisano w sekcji 7.

**Ćwiczenia główne (zielone tło):** sekcja przeznaczona do wyboru ćwiczeń właściwych (maks. 20). Ćwiczenia wybiera się z listy rozwijanej korzystającej z bazy ćwiczeń. W razie potrzeby można dodawać własne ćwiczenia, jeśli nie ma ich w bazie. Jak dodawać własne ćwiczenia opisano w sekcji 6.

**Finisz (niebieskie tło):** sekcja przeznaczona do wyboru ćwiczeń końcowych (maks. 10). Ćwiczenia wybiera się z listy rozwijanej korzystającej z bazy ćwiczeń. W razie potrzeby można dodawać własne ćwiczenia, jeśli nie ma ich w bazie. Jak dodawać własne ćwiczenia opisano w sekcji 6.

**Główna partia:** w tym wierszu pobierana jest informacja o tym, która partia mięśni będzie najintensywniej ćwiczona podczas treningu. Informacja generowana jest automatycznie na podstawie danych o wybranych do treningu ćwiczeń. Jeśli będzie kilka różnych z taką samą największą liczbą ćwiczeń, pojawi się napis "Różne".

**Szacowany czas treningu:** automatycznie liczony szacowany czas treningu. Wartość bazuje na informacjach wprowadzanych przez użytkownika: czasie 1 ćwiczenia z wiersza nr 7, a także zależy od liczby ćwiczeń, serii i czasu trwania rozgrzewki/finiszu.

### 2.2. Opis opcji na podstawie konfiguracji pierwszego treningu T1

### Uwaga: Konfigurację (generowanie/usuwanie) treningu trzeba wykonywać na komputerze.

| ▦      | Plik Edytuj Widoł      | යා යා<br>< Wstaw Formatuj D | ane       | Narzędzia Rozsz | erzenia | a Pomoc | Opcje         |                   |        |     |
|--------|------------------------|-----------------------------|-----------|-----------------|---------|---------|---------------|-------------------|--------|-----|
| a      | 、 5 e 合 f              | 100% <b>v</b> zł % .0       | .00<br>.→ | 123 Domy        | • -     | - 10 +  | 🔆 Generuj ka  | rty treningów     |        | . • |
| 3      | - fr                   |                             |           |                 |         |         | 🔟 Usuń karty  | treningów         |        |     |
| 5      | A                      | В                           |           | С               |         |         | 🛒 Losuj ćwic  | zenia             |        | F   |
|        | Parametr >             | T1                          |           | T2              |         |         | 🦌 Usuń ćwicz  | zenia z treningu  |        | .2  |
|        | Wybór                  |                             |           |                 |         |         |               |                   |        | ]   |
|        | Nazwa                  |                             |           |                 |         |         | 🍺 Zapisz trer | iing w historii   |        |     |
|        | Liczba serii           | 3                           | -         | 3               | -       |         | 📧 Usuń ostat  | ni trening z hist | orii   |     |
|        | Rozgrzewka             | Tak                         | -         | Tak             | -       |         |               | 5                 |        | i   |
|        | Finisz                 | Tak                         | -         | Tak             | ~       | 1       | Tak 👻         | Tak               | *      | Tak |
|        | Czas 1 ćwiczenia (min) | 1                           | ~         | 1               | ~       |         | 1 •           | 1                 | ~      | 1   |
|        |                        |                             | •         |                 | •       |         | •             |                   | •      |     |
| )      | Ð                      |                             | •         |                 | •       |         | •             |                   | •      |     |
|        | X                      |                             | •         |                 | •       |         | •             |                   | •      |     |
| :      | S<br>a                 |                             | •<br>-    |                 | •       |         | •<br>_        |                   | •      |     |
| ,<br>L | LZ                     |                             | •<br>•    |                 | •<br>•  |         |               |                   | Ţ      |     |
| ;      | 87                     |                             | •<br>•    |                 | •<br>•  |         | <br>▼         |                   | -<br>- |     |
| ;      | Ö                      |                             | -         |                 | -       |         | *             |                   | -      |     |
| 1      | œ                      |                             | •         |                 | •       |         | *             |                   | •      |     |

Ilustracja 6 Widok listy opcji

#### a. Konfiguracja

- Nadaj nazwę w komórce B3.
- Wybierz liczbę serii w B4.
- Wybierz, czy chcesz rozgrzewkę i finisz (B5-B6).
- Podaj średni czas ćwiczenia.
- W polach B9-B48 wybierz ćwiczenia (na razie bez konfiguracji powtórzeń i obciążeń - te wartości będą ustawianie na kolejnej karcie). Jeśli chcesz ustawić mniej ćwiczeń niż maksymalna liczba, w zbędnych polach zostaw myślnik lub zostaw pole puste.

Przykład treningu (ćwiczenia zostały wybrane losowo, nie zwracaj uwagi na ich rodzaj, to tylko przykład):

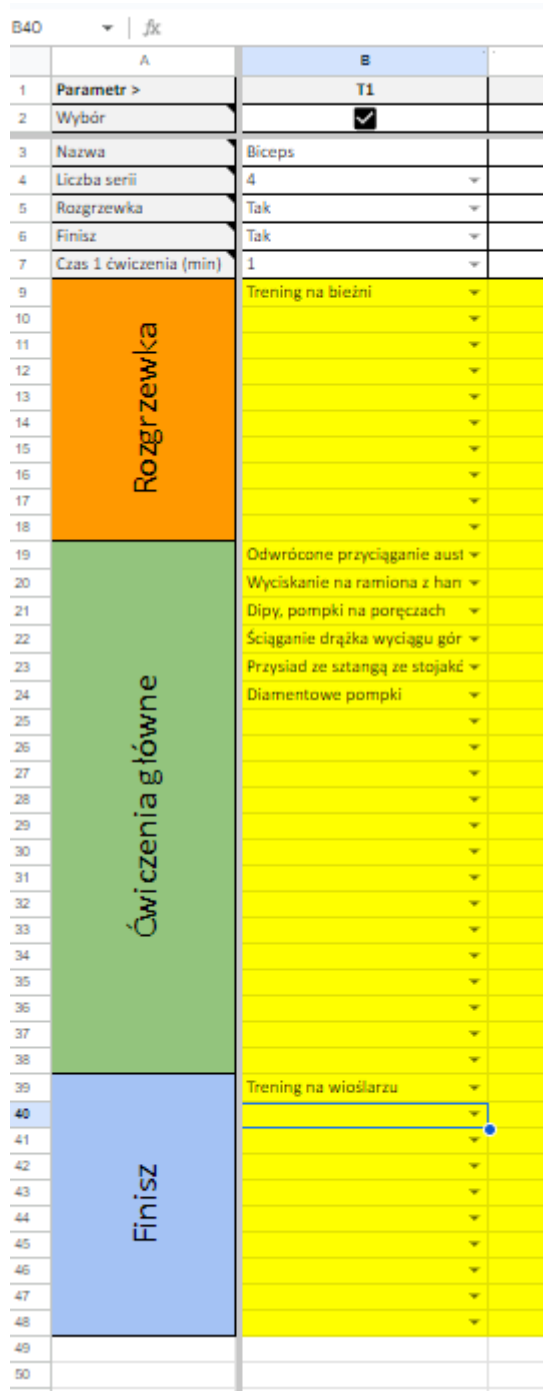

Ilustracja 7 Przykładowe ćwiczenia w treningu

#### b. Generowanie treningu (opcja Generuj karty treningów)

- Po wybraniu parametrów zaznacz pole wyboru w B2.
- Kliknij Opcje > Generuj karty treningów.

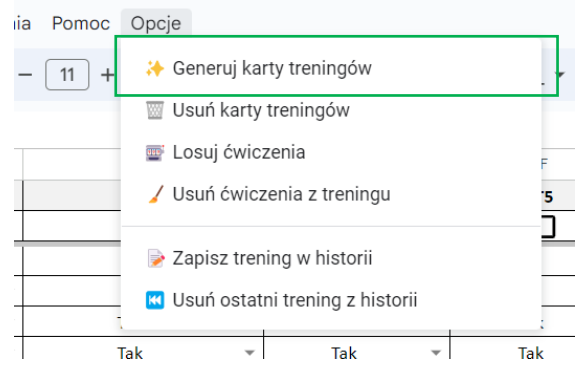

Ilustracja 8 Generowanie karty treningów

• Powinna zostać wygenerowana karta o nazwie T1. Pojawi się komunikat:

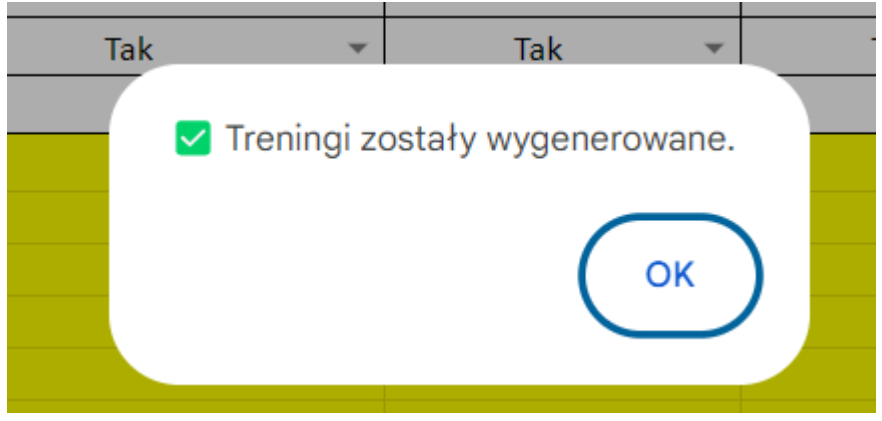

Ilustracja 9 Potwierdzenie wygenerowania karty treningów

Jeśli się tak nie stało, musiał wystąpić błąd. Jeśli wszystko poszło zgodnie z

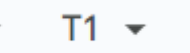

planem, pojawi się karta T1.

Będzie ona zawierać wszystkie ćwiczenia w tylu seriach, ile wybrano w konfiguracji. W razie popełnienia błędu należy usunąć całą kartę.

#### c. Usuwanie treningu

- Zaznacz odpowiednie pole wyboru (dla treningu T1, będzie to B2)
- Opcje > Usuń karty treningów.

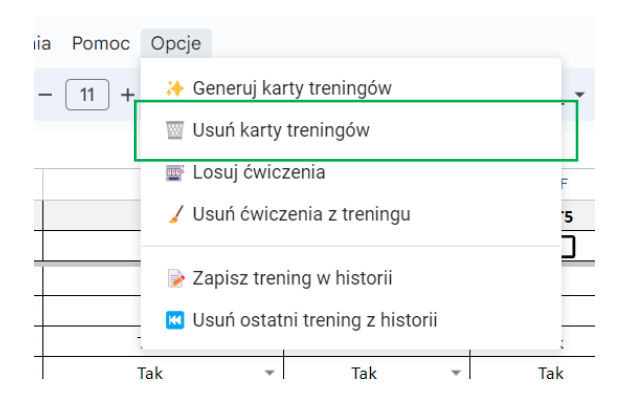

Ilustracja 10 Usuwanie karty treningów

#### d. Opcja Losuj ćwiczenia

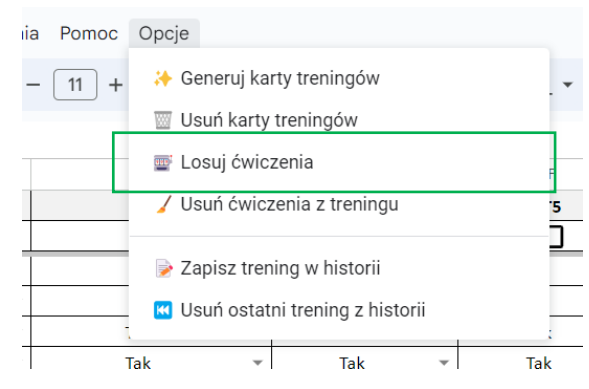

Ilustracja 11 Losowanie ćwiczeń

Służy do wypełniania obszaru wyboru ćwiczeń losowymi ćwiczeniami z bazy. Tej opcji można użyć, aby testować generowanie kart treningów i inne operacje, np. usuwania.

#### e. Opcja Usuń ćwiczenia z treningu

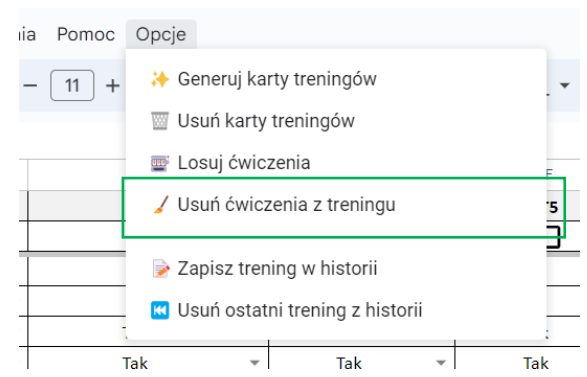

Ilustracja 12 Usuwanie ćwiczeń z treningu

Ta opcja powoduje wyczyszczenie wszystkich wybranych ćwiczeń w wierszach od 9 do 49. W razie przypadkowego użycia opcji, operację można cofnąć wciskając CTRL+Z, lub używając strzałki:

| ш  | Plik | Edytuj     | Widok | Wstaw | Formatuj | Dane    | Narzędzia | Rozszerzenia | Pomoc | Opcje |   |
|----|------|------------|-------|-------|----------|---------|-----------|--------------|-------|-------|---|
| Q  | ъ    | 2 ₽        | 5 1   | 00% 🔻 | zł %     | .0, _0. | 123 Ca    | libri 🔻 –    | 11 +  | В     | I |
| 40 |      | <i>f</i> x |       |       |          |         |           |              |       |       |   |

### f. Opcja Ukryj/pokaż puste wiersze

| ia Rozszerzenia | Pomoc | Opcje                             |   |
|-----------------|-------|-----------------------------------|---|
| 0 123 Calibri   | •   - | 🐣 Generuj karty treningów         | E |
|                 |       | 🕎 Usuń karty treningów            |   |
| С               |       | 🛒 Losuj ćwiczenia                 |   |
| T2              |       | 🖌 Usuń ćwiczenia z treningu       |   |
|                 |       | 💡 Ukryj/pokaż puste wiersze       |   |
| Trening nr 2    | Tr    | r                                 |   |
| 3 -             |       | Zapisz trening w historii         |   |
| Tak 👻           |       |                                   |   |
| Tak 👻           |       | 🐱 Usuń ostatni trening z historii |   |
| 1 -             |       | 1 • 1 •                           |   |

#### Ilustracja 13 Ukrywanie pustych wierszy

Ta opcja służy do ukrywania nieużywanych wierszy w celu zwiększenia czytelności karty konfiguracji. Poniżej pokazujemy jak wygląda widok przed ukryciem oraz po ukryciu.

#### Przed ukryciem:

| Q   | , N | lenu 5 2 🛱             | ¶ 100% ▼   zł %          | .0, .00 123 Domy                          | · ▼   - 10 +   B                         | I 😌 🔺 🗣 🖽                             | * (व) * ± * ≣   * 83 | ₄▾ ഔ ⊞                                | - Σ |   |                        |
|-----|-----|------------------------|--------------------------|-------------------------------------------|------------------------------------------|---------------------------------------|----------------------|---------------------------------------|-----|---|------------------------|
| :17 |     | ✓ fx                   |                          |                                           |                                          |                                       |                      |                                       |     |   |                        |
|     |     | A                      | В                        | С                                         | D                                        | E                                     | F                    | G                                     | н   | 1 | J                      |
|     | 1   | Parametr >             | T1                       | T2                                        | T3                                       | T4                                    | T5                   | T6                                    | 17  |   |                        |
|     | 2   | Wybór                  |                          |                                           |                                          |                                       |                      |                                       |     |   |                        |
|     | 3   | Nazwa                  | Trening nr 1             | Trening nr 2                              | Trening nr 3                             | 1                                     |                      |                                       |     | ĺ |                        |
|     | 4   | Liczba serii           | 4                        | - 3 -                                     | 3 +                                      | 3 -                                   | -                    | -                                     |     |   | Uwaga:                 |
|     | 5   | Rozgrzewka             | Tak                      | - Tak -                                   | - Tak -                                  | Tak -                                 | -                    |                                       |     |   |                        |
|     | 6   | Finisz                 | Tak                      | - Tak -                                   | - Tak -                                  | Tak 👻                                 | ·                    | Ŧ                                     | Ŧ   |   | Operacje na treningach |
|     | 7   | Czas 1 ćwiczenia (min) | 1                        | * 1 *                                     | · 1 ·                                    | 1 *                                   | ·                    | Ŧ                                     | Ŧ   |   | z menu Opcje u góry.   |
|     | 9   |                        | Trening na wioślarzu     | <ul> <li>Trening na wioślarzu</li> </ul>  | <ul> <li>Trening na wioślarzu</li> </ul> | Trening na wioślarzu 👻                | <b>.</b>             | •                                     | •   |   |                        |
|     | 10  |                        |                          | •                                         | · ·                                      | •                                     | <b>•</b>             | · · · · · · · · · · · · · · · · · · · | *   |   |                        |
|     | 11  |                        |                          | •                                         | -                                        | · ·                                   | -                    | -                                     | -   |   |                        |
|     | 12  | wk.                    |                          | *                                         | · •                                      | · ·                                   | •                    | *                                     | *   |   |                        |
|     | 13  | L Ze                   |                          | •                                         | · · · · · · · · · · · · · · · · · · ·    | *                                     | •                    | •                                     | *   |   |                        |
|     | 14  | Bzc                    |                          | •<br>-                                    | · · · · · · · · · · · · · · · · · · ·    | · · · · · · · · · · · · · · · · · · · | •                    | •                                     | •   |   |                        |
|     | 15  | ~ ~                    |                          |                                           |                                          |                                       |                      |                                       |     |   |                        |
|     | 17  |                        |                          |                                           |                                          |                                       |                      |                                       |     |   |                        |
|     | 18  |                        |                          | -                                         |                                          |                                       | -                    |                                       |     |   |                        |
|     |     |                        | Wyciskanie na ramiona    | Wyciskanie na                             | Wyciskanie na ramiona na                 | Wyciskanie na ramiona                 |                      |                                       |     |   |                        |
|     | 19  |                        | na maszynie              | <ul> <li>ramiona na maszynie</li> </ul>   | maszynie 👻                               | na maszynie 👻                         | <b>.</b>             | •                                     | •   |   |                        |
|     | 20  |                        | Wyciskanie na klatkę na  | Wyciskanie na klatkę                      | Wyciskanie na klatkę na                  | Wyciskanie na klatkę na               |                      |                                       |     |   |                        |
|     |     | -                      | maszynie                 | <ul> <li>na maszynie</li> </ul>           | maszynie -                               | maszynie -                            | -                    | -                                     | -   |   |                        |
|     | 21  | -                      | Rozpiętki na maszynie    | <ul> <li>Rozpiętki na maszynie</li> </ul> | Rozpiętki na maszynie 👻                  | Rozpiętki na maszynie 👻               | •                    | •                                     | •   |   |                        |
|     | 22  |                        | Unoszenie bantli na boki | Unoszenie hantli na                       | Unoszenie bantli na boki 👻               | Unoszenie bantli na boki 💌            | Ţ                    | -                                     |     |   |                        |
|     |     | 0                      | Prostowanie ramion na    | Prostowanie ramion                        | Prostowanie ramion na                    | Prostowanie ramion na                 |                      |                                       |     |   |                        |
|     | 23  | , De                   | wyciągu stojąc           | <ul> <li>na wyciągu stojąc</li> </ul>     | wyciągu stojąc 👻                         | wyciągu stojąc 🛛 👻                    | •                    | •                                     | •   |   |                        |
|     | 24  | ,<br>Š                 | Dipy, pompki na          | Dipy, pompki na                           | Dipy, pompki na                          | Dipy, pompki na                       | _                    | _                                     |     |   |                        |
|     | 25  | <u>a</u>               | porçezaci                | • porçezacii                              | porquaeri                                | porquaur                              |                      |                                       |     |   |                        |
|     | 26  | o                      |                          |                                           |                                          |                                       |                      |                                       |     |   |                        |
|     | 27  |                        |                          | •                                         | -                                        |                                       |                      |                                       | -   |   |                        |
|     | 28  | ze                     |                          | •                                         | · ·                                      | · · · · · · · · · · · · · · · · · · · | •                    | •                                     | •   |   |                        |
|     | 20  | 3                      |                          | -                                         |                                          |                                       |                      |                                       |     |   |                        |

Ilustracja 14 Widok przed ukryciem pustych wierszy

#### Po ukryciu:

| QN         | lenu 🕤 🕹 🖨                     | 📅 100% 🕶 zł %                               | .0, .00 123 Calibr                          | i ▼   - 11 +   B                          | I ÷ A 🔖 🖽                               | 53 · 1 · 1 · 1 · 1 · 1 | 4.▼ ⇔ ₱ ⊪ ₹ ₪ | - Σ     |   |                                                     |
|------------|--------------------------------|---------------------------------------------|---------------------------------------------|-------------------------------------------|-----------------------------------------|------------------------|---------------|---------|---|-----------------------------------------------------|
| 50         | ✓ fx ='T1'!X1                  |                                             |                                             |                                           |                                         |                        |               |         |   |                                                     |
|            | A                              | в                                           | С                                           | D                                         | E                                       | F                      | G             | н       | 1 | J                                                   |
| 1          | Parametr >                     | T1                                          | T2                                          | T3                                        | T4                                      | T5                     | T6            | 17      |   |                                                     |
| 2          | Wybór                          |                                             |                                             | <b>_</b>                                  | <b>~</b>                                |                        |               |         |   |                                                     |
| 3          | Nazwa                          | Trening nr 1                                | Trening nr 2                                | Trening nr 3                              | 1                                       |                        |               |         |   |                                                     |
| 4          | Liczba serii                   | 4                                           | 3 *                                         | 3 *                                       | 3 *                                     |                        | *             | ×       |   | Uwaga:                                              |
| 5          | Rozgrzewka                     | Tak 👻                                       | Tak 👻                                       | Tak 👻                                     | Tak 👻                                   |                        | Ŧ             | Ŧ       |   |                                                     |
| 6          | Finisz                         | Tak 👻                                       | Tak 👻                                       | Tak 👻                                     | Tak 👻                                   |                        | +             | -       |   | Operacje na treningach<br>wykonuje sie, korzystajac |
| <b>.</b> 7 | Czas 1 ćwiczenia (min)         | 1 -                                         | 1 -                                         | 1 -                                       | 1 -                                     | -<br>-                 | Ŧ             | -       |   | z menu <b>Opcje</b> u góry.                         |
| Ι9         | R<br>oz<br>gr<br>ze<br>v<br>ka | Trening na wioślarzu 👻                      | Trening na wioślarzu 👻                      | Trening na wioślarzu 👻                    | Trening na wioślarzu 👻                  |                        | -             | -       |   |                                                     |
| 19         | e                              | Wyciskanie na ramiona                       | Wyciskanie na                               | Wyciskanie na ramiona na                  | Wyciskanie na ramiona                   |                        |               |         |   |                                                     |
|            | ž                              | Musickapia na klatka na                     | Musickanio na klatka                        | Musickapio pa klatko pa                   | Musickapio na klatko na                 | •                      | •             | · · · · |   |                                                     |
| 20         | ý                              | maszynie –                                  | na maszynie 👻                               | maszynie –                                | maszynie -                              | -<br>-                 | -             | -       |   |                                                     |
| 21         | ω                              | Rozpiętki na maszynie 🛛 👻                   | Rozpiętki na maszynie 👻                     | Rozpiętki na maszynie 🛛 👻                 | Rozpiętki na maszynie 📼                 |                        |               | -       |   |                                                     |
| 22         | enia                           | Unoszenie hantli na boki 👻                  | Unoszenie hantli na<br>boki <del>-</del>    | Unoszenie hantli na boki 🛛 👻              | Unoszenie hantli na boki 👻              | -                      | -             | -       |   |                                                     |
| 23         | ricze                          | Prostowanie ramion na<br>wyciągu stojąc 🛛 👻 | Prostowanie ramion<br>na wyciągu stojąc 🛛 👻 | Prostowanie ramion na<br>wyciągu stojąc 👻 | Prostowanie ramion na<br>wyciągu stojąc | -                      |               | -       |   |                                                     |
| _ 24       | Č,                             | Dipy, pompki na<br>poręczach 👻              | Dipy, pompki na<br>poręczach 👻              | Dipy, pompki na<br>poręczach 👻            | Dipy, pompki na<br>poręczach -          |                        |               | -       |   |                                                     |
| I 39       | Fi<br>n<br>is<br>z             |                                             | -                                           | Cardio (dowolne) 🛛 👻                      | Cardio (dowolne)                        | · ·                    | •             | *       |   |                                                     |
| * 49       | Główna partia                  | Różne                                       | Różne                                       | Różne                                     | Różne                                   |                        |               |         |   |                                                     |
| 50         | Szacow. czas treningu          | 24                                          | 18                                          | 18                                        | 18                                      |                        |               |         |   |                                                     |
| 51         |                                |                                             | T                                           |                                           |                                         |                        |               |         |   |                                                     |
| 52         |                                |                                             |                                             |                                           |                                         |                        |               |         |   |                                                     |
| 54         |                                |                                             |                                             |                                           |                                         |                        |               |         |   |                                                     |
| 55         |                                |                                             |                                             |                                           |                                         |                        |               |         |   |                                                     |
| 56         |                                |                                             |                                             |                                           |                                         |                        |               |         |   |                                                     |
| 57         |                                |                                             |                                             |                                           |                                         |                        |               |         |   |                                                     |
| 58         |                                |                                             |                                             |                                           |                                         |                        |               |         |   |                                                     |
| 59         |                                |                                             |                                             |                                           |                                         |                        |               |         |   |                                                     |

Ilustracja 15 Widok po ukryciu pustych wierszy

#### g. Opcja Zapisz trening w historii

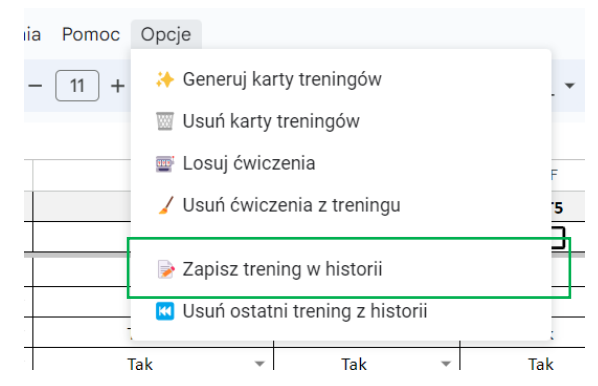

Ilustracja 16 Zapisywanie treningu w historii

Tej opcji można użyć tylko będąc na karcie treningu, np. T1, T2 itp. Zostanie omówiona przy okazji omawiania karty treningu.

#### h. Usuń ostatni trening z historii

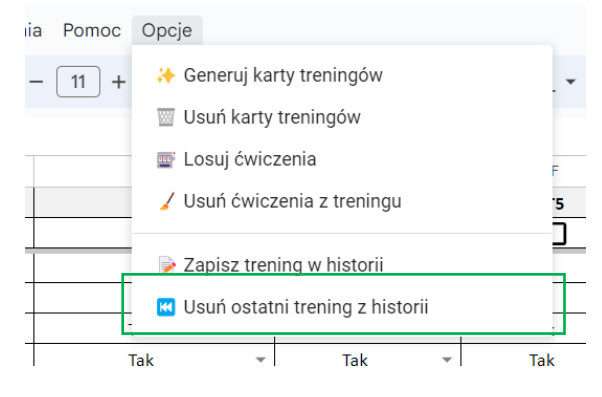

Ilustracja 17 Usuwanie treningu z historii

Tej opcji można użyć tylko będąc na karcie treningu, np. T1, T2 itp. Zostanie omówiona przy okazji omawiania karty treningu.

### 3. Widok treningu (Karty T1, T2 etc.)

### 3.1. Informacje ogólne

Na tej karcie należy dokończyć konfigurację, wybierając obciążenia, powtórzenia i czas przerwy dla ćwiczenia.

**Uwaga:** jeśli parametry będą takie same dla wszystkich serii, wystarczy wypełnić ja dla pierwsze, a następnie użyć opcji **Powiel parametry z 1 serii**. Rozgrzewkę i finisz wypełnia się oddzielnie.

Karta ta jest najważniejszą kartą do obsługi podczas samego treningu.

Można na niej monitorować postęp ćwiczeń – odklikując wykonane już ćwiczenia. Będziemy widzieć postęp w postaci wskaźnika **ćwiczeń pozostałych do ukończenia** (pole I2) (Zostało:9) oraz szacowanego czasu treningu w C:D3:

Szac. czas tren. [do końca]: 25,8 min [24,2 min]

**Pole H2** pokazuje, które ćwiczenie odklikaliśmy wcześniej. Cyfra na niebieskim polu oznacza serię, a ta druga, numer ćwiczenia. Przypisane są w kolumnie A.

|             | JX IALUL                 |                                 |            |           |               |            |          |         |   |
|-------------|--------------------------|---------------------------------|------------|-----------|---------------|------------|----------|---------|---|
| A 4         | • C                      | D                               | E          | F         | G             | н          |          | ∢       | ۲ |
|             |                          |                                 | Wy         | bierz     |               |            |          |         |   |
| T1          | Nazwa treningu:          | Główna partia:                  | ope        | rację     | Vkryj/po      | każ szczeg | ;óły     | •       |   |
| 4           | Biceps                   | Różne                           | Najbližszy | rtrening: |               |            | (Zost    | ało:26) | _ |
| #           | Szac. czas tren. [do     | końca]: 24 min [24 min]         | Ostatn     | ie ukoń   | czone:        | .1 😪       |          |         |   |
|             |                          | Rozgrzewka                      | Obc.       | Powt.     | Cz. trw.(min) | Ukończ.    | Trudność |         |   |
| 1. 🕵        |                          | Trening na bieżni 🔻             | -          | *         | <b>.</b>      |            |          | •       |   |
|             | 5                        | Seria 1Seria 1Seria 1Seria 1    | Obc.       | Powt.     | Przerw.(s)    | Ukończ.    | Trudność |         |   |
| 1.1         | Odwrócone przycią        | ganie australijskie na biceps 👻 | -          | -         | -             |            |          | •       |   |
| 1.2         | Wyciskanie na            | ramiona z hantlami siedząc 🝷    | -          | -         | -             |            |          | •       |   |
| 1.3         |                          | Dipy, pompki na poręczach 👻     | -          | -         | -             |            |          | •       |   |
| 1.4         | Ściąganie drążka wyciągu | górnego w siadzie za głowę 👻    | -          | -         | Ŧ             |            |          | •       |   |
| 1.5         | Prz                      | ysiad ze sztangą ze stojaków 👻  | -          | -         | Ψ.            |            |          | •       |   |
| <b>1</b> .6 |                          | Diamentowe pompki 🔻             | *          | *         | Ŧ             |            |          | •       |   |
|             | 5                        | Seria 2Seria 2Seria 2Seria 2    | Obc.       | Powt.     | Przerw.(s)    | Ukończ.    | Trudność |         |   |
| 2.1         | Odwrócone przycią        | ganie australijskie na biceps 👻 | -          | -         | -             |            |          | •       |   |
| 2.2         | Wyciskanie na            | ramiona z hantlami siedząc 👻    | -          | -         | -             |            |          | •       |   |
| 2.3         |                          | Dipy, pompki na poręczach 🝷     | *          | -         | -             |            |          | •       |   |
| 2.4         | Ściąganie drążka wyciągu | górnego w siadzie za głowę 👻    | -          | -         | Ŧ             |            |          | •       |   |
| 2.5         | Prz                      | ysiad ze sztangą ze stojaków 👻  | *          | *         | •             |            |          | •       |   |
| 2.6         |                          | Diamentowe pompki 🔻             | -          | *         | <b>.</b>      |            |          | •       |   |
|             | 5                        | Seria 3Seria 3Seria 3Seria 3    | Obc.       | Powt.     | Przerw.(s)    | Ukończ.    | Trudność |         |   |
| 3.1         | Odwrócone przycią        | ganie australijskie na biceps 🔻 | -          | -         | •             |            |          | •       |   |
| 3.2         | Wyciskanie na            | ramiona z hantlami siedząc 💌    | -          | -         | •             |            |          | •       |   |
| 3.3         |                          | Dipy, pompki na poręczach 💌     | -          | *         | •             |            |          | •       |   |
| 3.4         | Ściąganie drążka wyciągu | górnego w siadzie za głowę 💌    | -          | *         | •             |            |          | •       |   |
| 3.5         | Prz                      | ysiad ze sztangą ze stojaków 🔻  | *          | *         | •             |            |          | •       |   |
| 3.6         |                          | Diamentowe pompki 💌             | -          | *         | *             |            |          | •       |   |
|             | 5                        | Seria 4Seria 4Seria 4Seria 4    | Obc.       | Powt.     | Przerw.(s)    | Ukończ.    | Trudność |         |   |
| .1          | Odwrócone przycią        | ganie australijskie na biceps 👻 | -          | -         | •             |            |          | •       |   |
| .2          | Wyciskanie na            | ramiona z hantlami siedząc 💌    | -          | -         | •             |            |          | •       |   |
|             |                          | <b>P</b> 11                     |            |           |               |            |          |         |   |

Ilustracja 18 Widok treningu

### 3.2. Numer treningu

|             | ▼ fx                     |                                       | _          |                |               |         |           |       |  |
|-------------|--------------------------|---------------------------------------|------------|----------------|---------------|---------|-----------|-------|--|
| A ∢         | ► C                      | D                                     | E          | F              | G             | н       | I         | 4     |  |
| т1          | Nazwa treningu:          | Główna partia:                        | Wy<br>ope  | bierz<br>rację |               |         |           | •     |  |
| 4           | Biceps                   | Różne                                 | Najbliższy | trening:       |               |         | 🟅 (Został | o:26) |  |
| #           | Szac. ozas tren. [do     | końca]: 24 min <mark>[</mark> 24 min] | Ostatn     | ie ukoń        | czone:        | 1.2     |           |       |  |
|             |                          | Rozgrzewka                            | Obc.       | Powt.          | Cz. trw.(min) | Ukończ. | Trudność  |       |  |
| 1. 🜠        |                          | Trening na bieżni 💌                   | -          | -              | ~             |         |           | •     |  |
|             | :                        | Seria 1Seria 1Seria 1Seria 1          | Obc.       | Powt.          | Przerw.(s)    | Ukończ. | Trudność  |       |  |
| 1.1         | Odwrócone przycią        | ganie australijskie na biceps 💌       | -          | -              | -             |         |           | •     |  |
| 1.2         | Wyciskanie na            | a ramiona z hantlami siedząc 💌        | 1 -        | 2 🔻            | •             |         |           | •     |  |
| 1.3         |                          | Dipy, pompki na poręczach 💌           | Ŧ          | •              | •             |         |           | •     |  |
| 1.4         | Ściąganie drążka wyciągu | górnego w siadzie za głowę 💌          | Ŧ          | ~              | ~             |         |           | •     |  |
| 1.5         | Prz                      | ysiad ze sztangą ze stojaków 💌        | -          | ~              | ~             |         |           | •     |  |
| <b>1</b> .6 |                          | Diamentowe pompki 💌                   | -          | ~              | ~             |         |           | •     |  |
|             |                          | Seria 2Seria 2Seria 2Seria 2          | Obc.       | Powt.          | Przerw.(s)    | Ukończ. | Trudność  |       |  |
| 2.1         | Odwrócone przycią        | ganie australijskie na biceps 🝷       | -          | -              | -             |         |           | •     |  |
| 2.2         | Wyciskanie na            | i ramiona z hantlami siedząc 💌        | 1 -        | 2 🔻            | •             |         |           | •     |  |
| 2.3         |                          | Dipy, pompki na poręczach 🝷           | -          | -              | ~             |         |           | •     |  |
| 2.4         | Ściąganie drążka wyciągu | górnego w siadzie za głowę 💌          | -          | -              | ~             |         |           | •     |  |
| 2.5         | Prz                      | ysiad ze sztangą ze stojaków 💌        | -          | -              | ~             |         |           | •     |  |
|             |                          | · · · · ·                             |            |                |               | _       |           |       |  |

Ilustracja 19 Widok treningu, wskazany numer treningu

Numer treningu odpowiada zawsze numerowi treningu z karty Konf. Nie należy go zmieniać.

### 3.3. Nazwa treningu

|             | ▼ fx                                                |           |                  |               |         |                |   |
|-------------|-----------------------------------------------------|-----------|------------------|---------------|---------|----------------|---|
| A ∢         | • C D                                               | E         | F                | G             | н       | 1 4            | ( |
| т1          | Nazwa treningu: Główna partia:                      | Wy<br>ope | /bierz<br>erację |               |         | •              |   |
| 4           | Biceps Kóżne                                        | Najbliższ | y trening:       |               |         | 🟅 (Zostało:26) | ) |
| #           | Szac. czas tren. [do końca]: 24 min [24 min]        | Ostati    | nie ukoń         | czone:        | 1.2     |                |   |
|             | Rozgrzew                                            | ka Obc.   | Powt.            | Cz. trw.(min) | Ukończ. | Trudność       |   |
| <i>s</i> .1 | Trening na bieżni                                   | • •       |                  | v             |         | •              |   |
|             | Seria 1Seria 1Seria 1Seria                          | 1 Obc.    | Powt.            | Przerw.(s)    | Ukończ. | Trudność       |   |
| 1.1         | Odwrócone przyciąganie australijskie na biceps      | • •       | -                | ~             |         | •              |   |
| 1.2         | Wyciskanie na ramiona z hantlami siedząc            | <b>1</b>  | 2 💌              | T             |         | •              |   |
| 1.3         | Dipy, pompki na poręczach                           | • •       |                  | v             |         | •              |   |
| 1.4         | Ściąganie drążka wyciągu górnego w siadzie za głowę | • •       | -                | v             |         | •              |   |
| 1.5         | Przysiad ze sztangą ze stojaków                     | • •       |                  | •             |         | •              |   |
| <b>1</b> .6 | Diamentowe pompki                                   | • •       | -                | v             |         | •              |   |
|             | Seria 2Seria 2Seria 2Seria                          | 2 Obc.    | Powt.            | Przerw.(s)    | Ukończ. | Trudność       |   |
| 2.1         | Odwrócone przyciąganie australijskie na biceps      | • •       | -                | ~             |         | •              |   |
| 2.2         | Wyciskanie na ramiona z hantlami siedząc            | <b>1</b>  | 2 🔻              | •             |         | •              |   |
| 2.3         | Dipy, pompki na poręczach                           | • •       | ~                | v             |         | •              |   |
| 2.4         | Ściąganie drążka wyciągu górnego w siadzie za głowę | • •       | -                | v             |         | •              |   |
| 2.5         | Przysiad ze sztangą ze stojaków                     | • •       | -                | v             |         | •              |   |
|             |                                                     |           |                  |               | -       |                |   |

Ilustracja 20 Widok treningu, wskazana nazwa treningu

Nazwa treningu jest pobierana formułą z karty Konf na podstawie numeru treningu. Nie należy jej zmieniać w tym miejscu. Jeśli chce się ją zmienić, to na karcie Konf.

### 3.4. Liczba serii

|             | ▼ fx                     |                                 |            |            |               |         |              |     |
|-------------|--------------------------|---------------------------------|------------|------------|---------------|---------|--------------|-----|
| A 🖣         | • C                      | D                               | E          | F          | G             | н       | I            | •   |
|             |                          |                                 | Wy         | bierz      |               |         |              |     |
| T1          | Nazwa treningu:          | Główna partia:                  | ope        | rację      |               |         |              | •   |
| 4           | Biceps                   | Różne                           | Najbliższy | / trening: |               |         | 🟅 (Zostało:: | 26) |
| #           | Szac. czas tren. [do     | końca]: 24 min [24 min]         | Ostatn     | ie ukoń    | czone:        | 1.2     |              |     |
|             |                          | Rozgrzewka                      | Obc.       | Powt.      | Cz. trw.(min) | Ukończ. | Trudność     |     |
| 1. 🜠        |                          | Trening na bieżni 💌             | -          | -          | -             |         |              | •   |
|             |                          | Seria 1Seria 1Seria 1Seria 1    | Obc.       | Powt.      | Przerw.(s)    | Ukończ. | Trudność     |     |
| 1.1         | Odwrócone przycią        | ganie australijskie na biceps 💌 | -          | ~          | ~             |         |              | •   |
| 1.2         | Wyciskanie na            | ramiona z hantlami siedząc 💌    | 1 -        | 2 🔻        | -             |         |              | •   |
| 1.3         |                          | Dipy, pompki na poręczach 💌     | -          | ~          | ~             |         |              | •   |
| 1.4         | Ściąganie drążka wyciągu | górnego w siadzie za głowę 🔻    | -          | -          | •             |         |              | •   |
| 1.5         | Prz                      | ysiad ze sztangą ze stojaków 🔻  | -          | -          | •             |         |              | •   |
| <b>1</b> .6 |                          | Diamentowe pompki 💌             | •          | •          | •             |         |              | •   |
|             |                          | Seria 2Seria 2Seria 2Seria 2    | Obc.       | Powt.      | Przerw.(s)    | Ukończ. | Trudność     |     |
| 2.1         | Odwrócone przycią        | ganie australijskie na biceps 🔻 | -          | -          | -             |         |              | •   |
| 2.2         | Wyciskanie na            | ramiona z hantlami siedząc 💌    | 1 💌        | 2 🔻        | -             |         |              | •   |
| 2.3         |                          | Dipy, pompki na poręczach 💌     | •          | •          | •             |         |              | •   |
| 2.4         | Ściąganie drążka wyciągu | górnego w siadzie za głowę 💌    | •          | -          | -             |         |              | •   |
| 2.5         | Prz                      | ysiad ze sztangą ze stojaków 🔻  | •          | -          | •             |         |              | •   |
|             |                          | · · · · ·                       |            |            |               |         |              |     |

llustracja 21 Widok treningu, wskazana liczba serii

Liczba serii jest pobierana formułą z karty Konf na podstawie numeru treningu. Nie należy jej zmieniać w tym miejscu. Jeśli chce się ją zmienić, to na karcie Konf.

**Uwaga**: W przypadku zmiany liczby serii po wygenerowaniu karty treningu, aby na karcie treningu wyświetlała się odpowiednia liczba serii, należy zresetować widok. Aby to zrobić, należy użyć opcji z menu Wybierz operacje > **Odśwież widok.** Wówczas widoczna będzie zaktualizowana liczba serii.

### 3.5. Główna partia

|             | ▼ <i>f</i> x             |                                            |               |            |            |               |         |           |       |   |
|-------------|--------------------------|--------------------------------------------|---------------|------------|------------|---------------|---------|-----------|-------|---|
| A ∢         | ▶ C                      | D                                          |               | E          | F          | G             | н       | I         | 4     | 1 |
|             |                          |                                            |               | Wy         | bierz      |               |         |           |       |   |
| <b>11</b>   | Nazwa treningu:          | Giowna partia:                             |               | оре        | rację      |               |         |           |       | 1 |
| 4           | Biceps                   | Różne                                      |               | Najbliższy | / trening: |               |         | 🟅 (Został | 0:26) |   |
| #           | Szac. czas tren. [do     | końca]: 24 min [2                          | 24 min]       | Ostatn     | ie ukoń    | czone:        | 1.2     |           |       |   |
|             |                          |                                            | Rozgrzewka    | Obc.       | Powt.      | Cz. trw.(min) | Ukończ. | Trudność  |       | Γ |
| .1 😭        |                          | Trenin                                     | g na bieżni 💌 | -          | ~          | -             |         |           | •     |   |
|             |                          | Seria 1Seria 1S                            | eria 1Seria 1 | Obc.       | Powt.      | Przerw.(s)    | Ukończ. | Trudność  |       |   |
| 1.1         | Odwrócone przycią        | ganie australijskie                        | e na biceps 💌 | -          | -          | •             |         |           | •     |   |
| 1.2         | Wyciskanie na            | Wyciskanie na ramiona z hantlami siedząc 🔹 |               |            |            | •             |         |           | •     |   |
| 1.3         |                          | Dipy, pompki na                            | poręczach 🝷   | -          | -          | •             |         |           | •     |   |
| 1.4         | Ściąganie drążka wyciągu | i górnego w siadzi                         | e za głowę 🔻  | -          | -          | •             |         |           | •     |   |
| 1.5         | Prz                      | ysiad ze sztangą z                         | e stojaków 🔻  | •          | -          | •             |         |           | •     |   |
| <b>1</b> .6 |                          | Diamento                                   | we pompki 💌   | •          | •          | •             |         |           | •     |   |
|             |                          | Seria 2Seria 2S                            | eria 2Seria 2 | Obc.       | Powt.      | Przerw.(s)    | Ukończ. | Trudność  |       |   |
| 2.1         | Odwrócone przycią        | ganie australijskie                        | e na biceps 💌 | -          | -          | •             |         |           | •     |   |
| 2.2         | Wyciskanie na            | ramiona z hantla                           | imi siedząc 💌 | 1 💌        | 2 🔻        | •             |         |           | •     |   |
| 2.3         |                          | Dipy, pompki na                            | poręczach 💌   | •          | •          | •             |         |           | •     |   |
| 2.4         | Ściąganie drążka wyciągu | i górnego w siadzi                         | e za głowę 💌  | •          | ~          | •             |         |           | •     |   |
| 2.5         | Prz                      | ysiad ze sztangą z                         | e stojaków 💌  | •          | -          | •             |         |           | •     |   |
|             |                          |                                            |               |            |            |               |         |           |       |   |

#### Ilustracja 22 Widok treningu, wskazana główna partia mięśni

Główna partia to informacja o tym, na jaką partię jest największa liczba wybranych w treningu ćwiczeń. Informacja jest generowana automatycznie na podstawie informacji o mięśniach biorących udział w ćwiczeniach podczas generowania treningu i pobierana z arkusza Konf. Jeśli nie ma jednoznaczności, czyli np. mamy 4 ćwiczenia, z czego dwa są na nogi i dwa na biceps, podawana jest wartość "**Różne**".

#### 3.6. Operacje

#### a. 🖸 Odśwież widok

Służy do odświeżania widoku. Domyślnie po utworzeniu karty widać tyle serii, ile wybrano w konfiguracji. Jeśli chcemy zmienić liczbę serii już po utworzeniu karty, trzeba zmienić ją na karcie konfiguracji, a w widoku treningu skorzystać z operacji Odśwież widok.

#### b. 🔁 Powiel parametry z 1 serii

Aby uzupełnić trening trzeba wprowadzić dane na temat obciążeń i powtórzeń oraz czasu trwania przerwy po ćwiczeniu. Aby nie robić tego dla całego treningu, wystarczy uzupełnić pola dla pierwszej serii, a następnie powielić je dla wszystkich, używając tej opcji.

c. 🞸 Czyść parametry

Ta operacja służy do czyszczenia wszystkich ustawionych parametrów.

d. Zaznacz wszystkie ukończenia

Tutaj można hurtowo zatwierdzić ukończenie wszystkich ćwiczeń.

e. 💥 Odznacz wszystkie ukończenia

Tutaj można hurtowo odznaczyć ukończenie wszystkich ćwiczeń.

f. 💡 Ukryj/pokaż szczegóły

Ta opcja służy do wyświetlania/ukrywania informacji dodatkowych o ćwiczeniach, np. przykładowych mięśniach pracujących w danych ćwiczeniach.

#### g. 🔤 Zacznij nowy

Ta operacja służy do czyszczenia kolumn H i I. Czyli resetujemy zaznaczenie ukończenia ćwiczeń oraz wskazane poziomy trudności. W skrócie, tej opcji używamy przed **przystąpieniem do kolejnego treningu**. Należy pamiętać, że jeśli poprzedni ma być zapamiętany, należy go zapisać korzystając z opcji **Opcje > Zapisz trening w historii**.

#### 3.7. Najbliższy trening

|      | JX.                      |                                 |            |                |               |         |                |
|------|--------------------------|---------------------------------|------------|----------------|---------------|---------|----------------|
| A 4  | ▶ C                      | D                               | E          | F              | G             | Н       |                |
| T1   | Nazwa treningu:          | lazwa treningu: Główna partia:  |            | bierz<br>rację |               |         |                |
| 4    | Biceps                   | Różne                           | Najbliższy | trening:       |               |         | 🟅 (Zostało:26) |
| #    | Szac. czas tren. [do     | końca]: 24 min [24 min]         | Ostatn     | ie ukoń        | czone:        | 1.2     |                |
|      |                          | Rozgrzewka                      | Obc.       | Powt.          | Cz. trw.(min) | Ukończ. | Trudność       |
| .1 😭 |                          | Trening na bieżni 💌             | -          | •              | •             |         | •              |
|      |                          | Seria 1Seria 1Seria 1Seria 1    | Obc.       | Powt.          | Przerw.(s)    | Ukończ. | Trudność       |
| 1.1  | Odwrócone przycią        | ganie australijskie na biceps 💌 | -          | ~              | ~             |         | •              |
| 1.2  | Wyciskanie na            | a ramiona z hantlami siedząc 💌  | 1 -        | 2 🔻            | •             |         | •              |
| 1.3  |                          | Dipy, pompki na poręczach 💌     | -          | •              | •             |         | •              |
| 1.4  | Ściąganie drążka wyciągu | górnego w siadzie za głowę 💌    | -          | ~              | ~             |         | •              |
| 1.5  | Prz                      | ysiad ze sztangą ze stojaków 💌  | -          | ~              | -             |         | •              |
| 6. 🚹 |                          | Diamentowe pompki 💌             | -          | ~              | -             |         | •              |
|      |                          | Seria 2Seria 2Seria 2Seria 2    | Obc.       | Powt.          | Przerw.(s)    | Ukończ. | Trudność       |
| 2.1  | Odwrócone przycią        | ganie australijskie na biceps 🔻 | -          | -              | •             |         | •              |
| 2.2  | Wyciskanie na            | a ramiona z hantlami siedząc 💌  | 1 -        | 2 🔻            | ~             |         | •              |
| 2.3  |                          | Dipy, pompki na poręczach 💌     | -          | -              | •             |         | •              |
| 2.4  | Ściąganie drążka wyciągu | górnego w siadzie za głowę 💌    | -          | -              | -             |         | •              |
| 2.5  | Prz                      | ysiad ze sztangą ze stojaków 💌  | -          | -              | -             |         | •              |
|      |                          | · · · · · ·                     |            |                |               | _       |                |

Ilustracja 23 Widok treningu, wskazany najbliższy trening

W tym miejscu pojawi się data najbliższego treningu, jeśli ten trening zostanie umieszczony w kalendarzu, czyli na karcie Kalendarz zostanie dla niego wstawiony symbol x w dniu, który nie jest w przeszłości (dziś lub w przyszłości).

### Uwaga: Aby wyświetlić datę **najbliższego treningu**, należy skorzystać z opcji **Odśwież widok**

#### fx A 🔹 🕨 С D Е F н L 4 ) Wybierz Τ1 Nazwa treningu: Główna partia: operację (Zostało:26) 4 Biceps Różne Najbliższy trening: Szac. czas tren. [do końca]: 24 min [24 min] Ostatnie ukończone: 1.2 # Powt. Cz. trw.(min) Ukończ. Trudność Rozgrzewka Obc. .1 🚀 Trening na bieżni 💌 -• Seria 1--Seria 1--Seria 1 Obc. Powt. Przerw.(s) Ukończ. Trudność 1.1 Odwrócone przyciąganie australijskie na biceps • Wyciskanie na ramiona z hantlami siedząc 1.2 1 2 -Dipy, pompki na poręczach 1.3 Ściąganie drążka wyciągu górnego w siadzie za głowę 1.4 1.5 Przysiad ze sztangą ze stojaków \_ Diamentowe pompki • 1.6 ---Przerw.(s) Ukończ. Trudność Seria 2--Seria 2--Seria 2 Obc. Powt. Odwrócone przyciąganie australijskie na biceps 2.1 -Wyciskanie na ramiona z hantlami siedząc 2.2 2 💌 1 Dipy, pompki na poręczach 2.3 -Ściąganie drążka wyciągu górnego w siadzie za głowę 2.4 -Przysiad ze sztangą ze stojaków 2.5

### 3.8. Liczba ćwiczeń pozostałych do wykonania

Ilustracja 24 Widok treningu, wskazana liczba ćwiczeń do wykonania

Wskazuje, ile ćwiczeń jeszcze zostało do wykonania. Liczba zmniejsza się, gdy zaznaczamy kolejno ćwiczenia jako ukończone za pomocą pola wyboru.

### 3.9. Status treningu (ikona)

|      | ▼ fx                     |                                 |                     | -          |               |         |          |       |  |
|------|--------------------------|---------------------------------|---------------------|------------|---------------|---------|----------|-------|--|
| A 4  | ► C                      | D                               | E                   | F          | G             | Н       | I        | 4     |  |
| т1   | Nazwa treningu:          | Główna partia:                  | Wybierz<br>operację |            |               |         | •        |       |  |
| 4    | Biceps                   | Różne                           | Najbliższy          | y trening: |               |         | (Zosta   | o:26) |  |
| #    | Szac. czas tren. [do     | końca]: 24 min [24 min]         | Ostatn              | ie ukoń    | czone:        | 1.2     |          |       |  |
|      |                          | Rozgrzewka                      | Obc.                | Powt.      | Cz. trw.(min) | Ukończ. | Trudność |       |  |
| 1. 🕵 |                          | Trening na bieżni 💌             | -                   | -          | ~             |         |          | •     |  |
|      |                          | Seria 1Seria 1Seria 1Seria 1    | Obc.                | Powt.      | Przerw.(s)    | Ukończ. | Trudność |       |  |
| 1.1  | Odwrócone przycią        | -                               | -                   | •          |               |         | •        |       |  |
| 1.2  | Wyciskanie na            | a ramiona z hantlami siedząc 💌  | 1 🔹                 | 2 🔻        | •             |         |          | •     |  |
| 1.3  |                          | Dipy, pompki na poręczach 💌     | -                   | -          | •             |         |          | •     |  |
| 1.4  | Ściąganie drążka wyciągu | górnego w siadzie za głowę 🔻    | -                   | -          | •             |         |          | •     |  |
| 1.5  | Prz                      | ysiad ze sztangą ze stojaków 💌  | -                   | -          | •             |         |          | •     |  |
| .6   |                          | Diamentowe pompki 💌             | -                   | •          | •             |         |          | •     |  |
|      |                          | Seria 2Seria 2Seria 2Seria 2    | Obc.                | Powt.      | Przerw.(s)    | Ukończ. | Trudność |       |  |
| 2.1  | Odwrócone przycią        | ganie australijskie na biceps 💌 | -                   | -          | •             |         |          | -     |  |
| 2.2  | Wyciskanie na            | a ramiona z hantlami siedząc 💌  | 1 💌                 | 2 🔻        | •             |         |          | •     |  |
| 2.3  |                          | Dipy, pompki na poręczach 💌     | -                   | -          | •             |         |          | •     |  |
| 2.4  | Ściąganie drążka wyciągu | górnego w siadzie za głowę 🔻    | -                   | -          | •             |         |          | •     |  |
| 2.5  | Prz                      | ysiad ze sztangą ze stojaków 💌  | -                   | -          | -             |         |          | •     |  |
|      |                          |                                 |                     |            |               | _       |          |       |  |

Ilustracja 25 Widok treningu, ikona statusu

W trakcie treningu pojawia się symbol $\overline{\mathbb{Z}}$ . Gdy wszystkie ćwiczenia są zaznaczone jako ukończone zmienia się na  $\mathbf{Y}$ .

### 3.10. Numer ćwiczenia

|      | ▼ JX                     |                                              |                     |       |               |         |             |     |
|------|--------------------------|----------------------------------------------|---------------------|-------|---------------|---------|-------------|-----|
| A    | I ▶ C                    | D                                            | E                   | F     | G             | Н       | I.          | •   |
|      |                          |                                              | Wybierz             |       |               |         |             |     |
| T1   | Nazwa treningu:          | Główna partia:                               | ope                 | rację |               |         |             | •   |
| 4    | Biceps                   | Różne                                        | Najbliższy trening: |       |               |         | 🟅 (Zostało: | 26) |
| #    | Szac. czas tren. [do     | Szac. czas tren. [do końca]: 24 min [24 min] |                     |       |               | 1.2     |             |     |
|      |                          | Rozgrzewka                                   | Obc.                | Powt. | Cz. trw.(min) | Ukończ. | Trudność    |     |
| .1 😭 |                          | Trening na bieżni 💌                          | -                   | ~     | -             |         |             | •   |
|      |                          | Seria 1Seria 1Seria 1Seria 1                 | Obc.                | Powt. | Przerw.(s)    | Ukończ. | Trudność    |     |
| 1.1  | Odwrócone przycią        | aganie australijskie na biceps 🔻             | -                   | -     | ~             |         |             | •   |
| 1.2  | Wyciskanie na            | a ramiona z hantlami siedząc 💌               | 1 -                 | 2 🔻   | •             |         |             | •   |
| 1.3  |                          | Dipy, pompki na poręczach 💌                  | -                   | -     | ~             |         |             | •   |
| 1.4  | Ściąganie drążka wyciągu | ı górnego w siadzie za głowę 💌               | -                   | -     | ~             |         |             | •   |
| 1.5  | Prz                      | ysiad ze sztangą ze stojaków 💌               | -                   | -     | •             |         |             | •   |
| 1.6  |                          | Diamentowe pompki 💌                          | •                   | •     | •             |         |             | •   |
|      |                          | Seria 2Seria 2Seria 2Seria 2                 | Obc.                | Powt. | Przerw.(s)    | Ukończ. | Trudność    |     |
| 2.1  | Odwrócone przycią        | aganie australijskie na biceps 🔻             | -                   | -     | •             |         |             | •   |
| 2.2  | Wyciskanie na            | a ramiona z hantlami siedząc 💌               | 1 💌                 | 2 🔻   | •             |         |             | •   |
| 2.3  |                          | Dipy, pompki na poręczach 💌                  | •                   | •     | •             |         |             | •   |
| 2.4  | Ściąganie drążka wyciągu | ı górnego w siadzie za głowę 🔻               | -                   | -     | •             |         |             | •   |
| 2.5  | Prz                      | ysiad ze sztangą ze stojaków 💌               | •                   | -     | •             |         |             | •   |
|      |                          |                                              | _                   |       |               | -       |             |     |

llustracja 26 Widok treningu, numer ćwiczenia

Po lewej stronie każdego ćwiczenia jest jego numer. Numer jest zawsze **dwuczłonowy**. Pierwszy człon to **symbol rakiety** dla startu, **flagi mety** dla finiszu, a dla pozostałych ćwiczeń numery poszczególnych **serii** na niebieskim tle. Symbol ten jest przerzucany do pola H3 po ukończeniu ćwiczenia. Dzięki można szybko zobaczyć, jakie ćwiczenie, z której serii było ukończone jako ostatnie – ułatwia to trening.

### 3.11. Ostatnie ukończone

|            | ▼ fx                     |                                 |            |                |               |         |           |       |   |
|------------|--------------------------|---------------------------------|------------|----------------|---------------|---------|-----------|-------|---|
| <b>A</b> ∢ | ▶ C                      | D                               | E          | F              | G             | н       | I         | 4     | 1 |
| T1         | Nazwa treningu:          | Główna partia:                  | Wy<br>ope  | bierz<br>rację | $\sim$        |         |           | •     |   |
| 4          | Biceps                   | Różne                           | Najbliższy | / trening:     |               |         | 🟅 (Został | o:26) | • |
| #          | Szac. czas tren. [do     | końca]: 24 min [24 min]         | Ostatn     | ie ukoń        | czone:        | 1.2     |           |       |   |
|            |                          | Rozgrzewka                      | Obc.       | Powt.          | Cz. trw.(min) | Ukończ. | Trudność  |       | Γ |
| .1 😭       |                          | Trening na bieżni 💌             | -          | ~              | •             |         |           | •     |   |
|            |                          | Seria 1Seria 1Seria 1Seria 1    | Obc.       | Powt.          | Przerw.(s)    | Ukończ. | Trudność  |       |   |
| 1.1        | Odwrócone przycią        | ganie australijskie na biceps 🔻 | -          | -              | •             |         |           | •     |   |
| 1.2        | Wyciskanie na            | ramiona z hantlami siedząc 💌    | 1 -        | 2 🔻            | •             |         |           | •     |   |
| 1.3        |                          | Dipy, pompki na poręczach 💌     | -          | -              | -             |         |           | •     |   |
| 1.4        | Ściąganie drążka wyciągu | górnego w siadzie za głowę 💌    | -          | -              | •             |         |           | •     |   |
| 1.5        | Prz                      | ysiad ze sztangą ze stojaków 💌  | -          | -              | •             |         |           | •     |   |
| 1.6        |                          | Diamentowe pompki 💌             | -          | -              | •             |         |           | •     |   |
|            |                          | Seria 2Seria 2Seria 2Seria 2    | Obc.       | Powt.          | Przerw.(s)    | Ukończ. | Trudność  |       |   |
| 2.1        | Odwrócone przycią        | ganie australijskie na biceps 🔻 | -          | -              | •             |         |           | •     |   |
| 2.2        | Wyciskanie na            | ramiona z hantlami siedząc 💌    | 1 💌        | 2 🔻            | •             |         |           | •     |   |
| 2.3        |                          | Dipy, pompki na poręczach 🝷     | -          | -              | -             |         |           | •     |   |
| 2.4        | Ściąganie drążka wyciągu | górnego w siadzie za głowę 💌    | -          | -              | •             |         |           | •     |   |
| 2.5        | Prz                      | ysiad ze sztangą ze stojaków 🝷  | -          | -              | -             |         |           | •     |   |
|            |                          |                                 |            |                |               | _       |           |       |   |

llustracja 27 Widok treningu, ostatnio ukończone

Tutaj jest pokazywane ostatnie ukończone ćwiczenie.

### 3.12. Kolumna obciążeń

|             | ▼ <i>f</i> x             |                                 |            |            |               |         |           |       |   |
|-------------|--------------------------|---------------------------------|------------|------------|---------------|---------|-----------|-------|---|
| A ∢         | • C                      | D                               | E          | F          | G             | Н       | 1         | 4     |   |
|             |                          |                                 |            | bierz      |               |         |           |       |   |
| T1          | Nazwa treningu:          | Główna partia:                  | оре        | operację   |               |         |           | •     |   |
| 4           | Biceps                   | Różne                           | Najbliższy | y trening: |               |         | 🟅 (Został | o:26) |   |
| #           | Szac. czas tren. [do     | Ostatnie ukończone: 1.2         |            |            |               |         |           |       |   |
|             |                          | Rozgrzewka                      | Obc.       | Powt.      | Cz. trw.(min) | Ukończ. | Trudność  |       | Γ |
| 1. 🜠        |                          | Trening na bieżni 💌             |            | ~          | ~             |         |           | •     |   |
|             | :                        | Seria 1Seria 1Seria 1Seria 1    | Obc.       | Powt.      | Przerw.(s)    | Ukończ. | Trudność  |       |   |
| 1.1         | Odwrócone przycią        | ganie australijskie na biceps 💌 | -          | •          | •             |         |           | •     |   |
| 1.2         | Wyciskanie na            | a ramiona z hantlami siedząc 💌  | 1 -        | 2 🔻        | •             |         |           | •     |   |
| 1.3         |                          | Dipy, pompki na poręczach 💌     | -          | ~          | ~             |         |           | •     |   |
| 1.4         | Ściąganie drążka wyciągu | górnego w siadzie za głowę 🔻    | -          | -          | •             |         |           | •     |   |
| 1.5         | Prz                      | ysiad ze sztangą ze stojaków 💌  | -          | -          | •             |         |           | •     |   |
| <b>1</b> .6 |                          | Diamentowe pompki 💌             | -          | •          | •             |         |           | •     |   |
|             |                          | Seria 2Seria 2Seria 2Seria 2    | Obc.       | Powt.      | Przerw.(s)    | Ukończ. | Trudność  |       |   |
| 2.1         | Odwrócone przycią        | ganie australijskie na biceps 🔻 | -          | -          | •             |         |           | •     |   |
| 2.2         | Wyciskanie na            | a ramiona z hantlami siedząc 💌  | 1 🔹        | 2 🔻        | •             |         |           | •     |   |
| 2.3         |                          | Dipy, pompki na poręczach 💌     | -          | -          | -             |         |           | •     |   |
| 2.4         | Ściąganie drążka wyciągu | górnego w siadzie za głowę 🝷    | -          | -          | •             |         |           | •     |   |
| 2.5         | Prz                      | ysiad ze sztangą ze stojaków 💌  | -          | -          | ~             |         |           | •     |   |
|             |                          |                                 |            |            |               | -       |           |       |   |

Ilustracja 28 Widok treningu, obciążenie dla ćwiczenia

W tej kolumnie wybieramy obciążenie dla danego ćwiczenia. Oprócz wartości liczbowych można wybrać ND – nie dotyczy, lub MAX – maksymalnie, ile się da.

### 3.13. Kolumna powtórzeń

|             | ▼ fx                     |                                 |                     |       |               |         |           |       |   |
|-------------|--------------------------|---------------------------------|---------------------|-------|---------------|---------|-----------|-------|---|
| A ∢         | • C                      | D                               | E                   | F     | G             | н       | I.        | 4     |   |
|             |                          |                                 | Wybierz             |       |               |         |           |       |   |
| T1          | Nazwa treningu:          | Główna partia:                  | ope                 | rację |               |         |           | •     |   |
| 4           | Biceps                   | Różne                           | Najbliższy trening: |       |               |         | 🟅 (Został | o:26) |   |
| #           | Szac. czas tren. [do     | Ostatn                          | ie ukoń             | zone: | 1.2           |         |           |       |   |
|             |                          | Rozgrzewka                      | Obc.                | Powt. | Cz. trw.(min) | Ukończ. | Trudność  |       | I |
| 1. 🕵        |                          | Trening na bieżni 🔻             | •                   | •     | -             |         |           | •     |   |
|             |                          | Seria 1Seria 1Seria 1Seria 1    | Obc.                | Powt. | Przerw.(s)    | Ukończ. | Trudność  |       |   |
| 1.1         | Odwrócone przycią        | ganie australijskie na biceps 💌 | -                   | -     | -             |         |           | •     |   |
| 1.2         | Wyciskanie na            | a ramiona z hantlami siedząc 💌  | 1 -                 | 2 🔻   | -             |         |           | •     |   |
| 1.3         |                          | Dipy, pompki na poręczach 💌     | Ŧ                   | •     | •             |         |           | •     |   |
| 1.4         | Ściąganie drążka wyciągu | górnego w siadzie za głowę 💌    | Ŧ                   | ~     | -             |         |           | •     |   |
| 1.5         | Prz                      | ysiad ze sztangą ze stojaków 💌  | -                   | -     | -             |         |           | •     |   |
| <b>1</b> .6 |                          | Diamentowe pompki 💌             | -                   | -     | ~             |         |           | •     |   |
|             |                          | Seria 2Seria 2Seria 2Seria 2    | Obc.                | Powt. | Przerw.(s)    | Ukończ. | Trudność  |       |   |
| 2.1         | Odwrócone przycią        | ganie australijskie na biceps 🝷 | -                   | -     | •             |         |           | •     |   |
| 2.2         | Wyciskanie na            | a ramiona z hantlami siedząc 💌  | 1 -                 | 2 🔻   | ~             |         |           | •     |   |
| 2.3         |                          | Dipy, pompki na poręczach 🝷     | -                   | -     | ~             |         |           | •     |   |
| 2.4         | Ściąganie drążka wyciągu | górnego w siadzie za głowę 💌    | -                   | -     | -             |         |           | •     |   |
| 2.5         | Prz                      | ysiad ze sztangą ze stojaków 💌  | -                   | -     | -             |         |           | •     |   |
|             |                          |                                 |                     |       |               | -       |           |       |   |

Ilustracja 29 Widok treningu, liczba powtórzeń dla ćwiczenia

W tej kolumnie wybieramy liczbę powtórzeń dla danego ćwiczenia. Oprócz wartości liczbowych można wybrać ND – nie dotyczy, lub MAX – maksymalnie, ile się da.

### 3.14. Kolumna czasu trwania / przerwy

|             | ▼ fx                     |                                 |            |            |               |         |            |      |
|-------------|--------------------------|---------------------------------|------------|------------|---------------|---------|------------|------|
| A ∢         | • C                      | D                               | E          | F          | G             | н       | I.         | •    |
|             |                          |                                 | Wybierz    |            |               |         |            |      |
| T1          | Nazwa treningu:          | Nazwa treningu: Główna partia:  |            | rację      |               |         |            | •    |
| 4           | Biceps                   | Różne                           | Najbliższy | / trening: |               |         | 🟅 (Zostało | :26) |
| #           | Szac. czas tren. [do     | końca]: 24 min [24 min]         | Ostatn     | ie ukoń    | czone:        | 1.2     |            |      |
|             |                          | Rozgrzewka                      | Obc.       | Powt.      | Cz. trw.(min) | Ukończ. | Trudność   |      |
| 1. 🜠        |                          | Trening na bieżni 💌             | -          | -          | ~             |         |            | •    |
|             | :                        | Seria 1Seria 1Seria 1Seria 1    | Obc.       | Powt.      | Przerw.(s)    | Ukończ. | Trudność   |      |
| 1.1         | Odwrócone przycią        | ganie australijskie na biceps 💌 | -          | ~          | ~             |         |            | •    |
| 1.2         | Wyciskanie na            | ramiona z hantlami siedząc 💌    | 1 -        | 2 🔻        | •             |         |            | •    |
| 1.3         |                          | Dipy, pompki na poręczach 💌     | -          | ~          | ~             |         |            | •    |
| 1.4         | Ściąganie drążka wyciągu | górnego w siadzie za głowę 💌    | -          | -          | ~             |         |            | •    |
| 1.5         | Prz                      | ysiad ze sztangą ze stojaków 💌  | -          | -          | -             |         |            | •    |
| <b>1</b> .6 |                          | Diamentowe pompki 💌             | -          | -          | •             |         |            | •    |
|             |                          | Seria 2Seria 2Seria 2Seria 2    | Obc.       | Powt.      | Przerw.(s)    | Ukończ. | Trudność   |      |
| 2.1         | Odwrócone przycią        | ganie australijskie na biceps 🝷 | -          | -          | •             |         |            | •    |
| 2.2         | Wyciskanie na            | ramiona z hantlami siedząc 💌    | 1 💌        | 2 🔻        | •             |         |            | •    |
| 2.3         |                          | Dipy, pompki na poręczach 🝷     | -          | -          | -             |         |            | •    |
| 2.4         | Ściąganie drążka wyciągu | górnego w siadzie za głowę 💌    | -          | -          | -             |         |            | •    |
| 2.5         | Prz                      | ysiad ze sztangą ze stojaków 💌  | -          | -          | -             |         |            | •    |
|             |                          |                                 |            |            |               | -       |            |      |

Ilustracja 30 Widok treningu, czas trwania ćwiczenia

W tej kolumnie dla rozgrzewki i finiszu wybiera się **czas trwania w minutach**, natomiast dla pozostałych ćwiczeń wybiera się tu **czas przerwy po wykonaniu** danego ćwiczenia, a przed wykonaniem kolejnego. Ustawione czasy przerw mają wpływ na szacowany czas treningu.

### 3.15. Kolumna ukończenia

|             | ▼ <i>f</i> x             |                                 |            |            |               |         |           |       |  |
|-------------|--------------------------|---------------------------------|------------|------------|---------------|---------|-----------|-------|--|
| A ∢         | ▶ C                      | D                               | E          | F          | G             | Н       | I.        | 4     |  |
|             |                          |                                 | Wy         | bierz      |               |         |           |       |  |
| T1          | Nazwa treningu:          | Główna partia:                  | ope        | rację      |               |         | /         | •     |  |
| 4           | Biceps                   | Różne                           | Najbliższy | / trening: |               |         | 【 (Został | o:26) |  |
| #           | Szac. czas tren. [do     | końca]: 24 min [24 min]         | Ostatn     | ie ukoń    | czone:        | .2      |           |       |  |
|             |                          | Rozgrzewka                      | Obc.       | Powt.      | Cz. trw.(min) | Ukończ. | Trudność  |       |  |
| 1. 🜠        |                          | Trening na bieżni 💌             | -          | -          | -             |         |           | •     |  |
|             | :                        | Seria 1Seria 1Seria 1Seria 1    | Obc.       | Powt.      | Przerw.(s)    | Ukończ. | Trudność  |       |  |
| 1.1         | Odwrócone przycią        | ganie australijskie na biceps 💌 | -          | ~          | -             |         |           | •     |  |
| 1.2         | Wyciskanie na            | ramiona z hantlami siedząc 💌    | 1 -        | 2 🔻        | ~             |         |           | •     |  |
| 1.3         |                          | Dipy, pompki na poręczach 💌     | -          | -          | -             |         |           | •     |  |
| 1.4         | Ściąganie drążka wyciągu | górnego w siadzie za głowę 💌    | -          | -          | •             |         |           | •     |  |
| 1.5         | Prz                      | ysiad ze sztangą ze stojaków 💌  | -          | -          | -             |         |           | •     |  |
| <b>1</b> .6 |                          | Diamentowe pompki 💌             | •          | •          | •             |         |           | •     |  |
|             |                          | Seria 2Seria 2Seria 2Seria 2    | Obc.       | Powt.      | Przerw.(s)    | Ukończ. | Trudność  |       |  |
| 2.1         | Odwrócone przycią        | ganie australijskie na biceps 🝷 | -          | -          | -             |         |           | •     |  |
| 2.2         | Wyciskanie na            | ramiona z hantlami siedząc 💌    | 1 💌        | 2 🔻        | -             |         |           | •     |  |
| 2.3         |                          | Dipy, pompki na poręczach 🝷     | •          | •          | -             |         |           | •     |  |
| 2.4         | Ściąganie drążka wyciągu | górnego w siadzie za głowę 💌    | •          | -          | -             |         |           | •     |  |
| 2.5         | Prz                      | ysiad ze sztangą ze stojaków 💌  | •          | -          | -             |         |           | •     |  |
|             |                          |                                 |            |            |               |         |           |       |  |

Ilustracja 31 Widok treningu, status ukończenia ćwiczenia

Kolumna ukończenia to miejsce, w którym po ukończeniu danego ćwiczenia zaznaczamy pole wyboru, potwierdzając, że **wykonaliśmy dane ćwiczenie**. Zaznaczenie pola wyboru wpływa na liczbę ćwiczeń, które zostały do wykonania oraz szacowany czas treningu, który jeszcze pozostał.

### 3.16. Kolumna trudności

|             | ▼ fx                     |                                 | _                   |        |               |         |            |      |  |
|-------------|--------------------------|---------------------------------|---------------------|--------|---------------|---------|------------|------|--|
| A 4         | ▶ C                      | D                               | E                   | F      | G             | Н       | I.         | 4    |  |
|             |                          |                                 | Wybierz             |        |               |         |            |      |  |
| T1          | Nazwa treningu:          | Główna partia:                  | operację            |        |               |         |            | •    |  |
| 4           | Biceps                   | Różne                           | Najbliższy trening: |        |               |         | 🟅 (Zostało | :26) |  |
| #           | Szac. czas tren. [do     | Ostatn                          | ie ukoń             | czone: | 1.2           |         |            |      |  |
|             |                          | Rozgrzewka                      | Obc.                | Powt.  | Cz. trw.(min) | Ukończ. | Trudność   |      |  |
| <i>s</i> .1 |                          | Trening na bieżni 💌             |                     | -      | -             |         |            | •    |  |
|             | :                        | Seria 1Seria 1Seria 1Seria 1    | Obc.                | Powt.  | Przerw.(s)    | Ukończ. | Trudność   |      |  |
| 1.1         | Odwrócone przycią        | -                               | •                   | •      |               |         | •          |      |  |
| 1.2         | Wyciskanie na            | ramiona z hantlami siedząc 💌    | 1 -                 | 2 🔻    | •             |         |            | •    |  |
| 1.3         |                          | Dipy, pompki na poręczach 💌     | -                   | ~      | ~             |         |            | •    |  |
| 1.4         | Ściąganie drążka wyciągu | górnego w siadzie za głowę 💌    | -                   | -      | •             |         |            | •    |  |
| 1.5         | Prz                      | ysiad ze sztangą ze stojaków 💌  | -                   | -      | •             |         |            | •    |  |
| 6. 🚺        |                          | Diamentowe pompki 💌             | -                   | •      | •             |         |            | •    |  |
|             |                          | Seria 2Seria 2Seria 2Seria 2    | Obc.                | Powt.  | Przerw.(s)    | Ukończ. | Trudność   |      |  |
| 2.1         | Odwrócone przycią        | ganie australijskie na biceps 💌 | -                   | -      | •             |         |            | •    |  |
| 2.2         | Wyciskanie na            | ramiona z hantlami siedząc 💌    | 1 💌                 | 2 🔻    | •             |         |            | •    |  |
| 2.3         |                          | Dipy, pompki na poręczach 💌     | •                   | •      | •             |         |            | •    |  |
| 2.4         | Ściąganie drążka wyciągu | górnego w siadzie za głowę 🔻    | -                   | -      | •             |         |            | •    |  |
| 2.5         | Prz                      | ysiad ze sztangą ze stojaków 🔻  | -                   | -      | •             |         |            | •    |  |
|             |                          | · · · · ·                       |                     |        |               |         |            |      |  |

Ilustracja 32 Widok treningu, trudność ukończenia ćwiczenia

W tej kolumnie możemy dla każdego ćwiczenia określić, jak trudno było je wykonać. Dzięki temu będziemy wiedzieć na przyszłość, czy powinniśmy zwiększyć czy zmniejszyć obciążenie oraz czy robimy postępy.

### 3.17. Kolumny dodatkowe

| (Zostało | o:20) |                             |                           |                      |                             |                           |
|----------|-------|-----------------------------|---------------------------|----------------------|-----------------------------|---------------------------|
|          |       | 1 mięsień                   | 2 mięsień                 | 3 mięsień            | 4 mięsień                   | Grupa mięśni              |
|          | •     | mięsień trójgłowy ramienia  | mięsień piersiowy większy | mięsień naramienny   | mięsień zębaty przedni      | klatka piersiowa          |
| udność   |       | 1 mięsień                   | 2 mięsień                 | 3 mięsień            | 4 mięsień                   | Grupa mięśni              |
|          | •     | biceps                      | mięsień naramienny        | mięsień czworoboczny | mięsień najszerszy grzbietu | plecy                     |
|          | •     | naramienny przedni          | naramienny boczny         | trójgłowy ramienia   | czworoboczny                | barki                     |
|          | •     | triceps                     | mięśnie piersiowe         | mięśnie naramienne   | mięśnie przedramion         | klatka piersiowa, triceps |
|          | •     | mięsień najszerszy grzbietu | mięsień obły większy      | mięsień czworoboczny | mięsień dwugłowy ramienia   | plecy                     |
|          | •     | czworogłowy uda             | pośladkowy wielki         | dwugłowy uda         | prostowniki grzbietu        | nogi                      |
|          | •     | mięsień trójgłowy ramienia  | mięsień piersiowy większy | mięsień naramienny   | mięsień zębaty przedni      | klatka piersiowa          |
| udność   |       | 1 mięsień                   | 2 mięsień                 | 3 mięsień            | 4 mięsień                   | Grupa mięśni              |
|          | •     | biceps                      | mięsień naramienny        | mięsień czworoboczny | mięsień najszerszy grzbietu | plecy                     |
|          | •     | naramienny przedni          | naramienny boczny         | trójgłowy ramienia   | czworoboczny                | barki                     |
|          | •     | triceps                     | mięśnie piersiowe         | mięśnie naramienne   | mięśnie przedramion         | klatka piersiowa, triceps |
|          | •     | mięsień najszerszy grzbietu | mięsień obły większy      | mięsień czworoboczny | mięsień dwugłowy ramienia   | plecy                     |
|          | •     | czworogłowy uda             | pośladkowy wielki         | dwugłowy uda         | prostowniki grzbietu        | nogi                      |
|          | •     | mięsień trójgłowy ramienia  | mięsień piersiowy większy | mięsień naramienny   | mięsień zębaty przedni      | klatka piersiowa          |
| udność   |       |                             |                           |                      |                             |                           |
|          | •     |                             |                           |                      |                             |                           |
|          |       |                             |                           |                      |                             |                           |
|          |       |                             |                           |                      |                             |                           |

Ilustracja 33 Widok treningu, kolumny mięśni

Kolumny dodatkowe pojawiają się po użyciu opcji Wybierz operację > **Pokaż/ukryj** szczegóły.

Są tutaj informacje o mięśniach zaangażowanych w dany trening, a także grupie mięśni. Te informacje służą do określania wcześniej opisanej partii mięśni.

### 4. Historia treningów (tylko na komputerze)

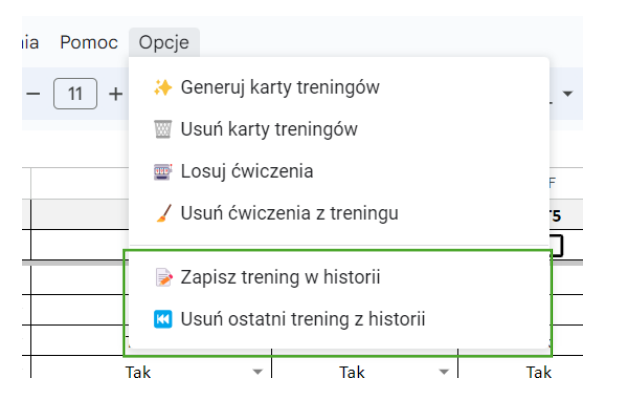

Ilustracja 34 Zapisywanie treningu w historii i jego usuwanie

### 4.1. Zapisywanie treningu w historii

Opcje zapisu treningu do historii oraz usuwania treningu z historii są dostępne **tylko z poziomu komputera** oraz z poziomu **kart treningów** (T1, T2 itd.).

Zapis służy do śledzenia postępów i dostępu do zeszłych treningów. Po użyciu tej opcji wygenerowana zostanie karta historii danego treningu np. T1\_h dla T1 itd.

Uwaga: Zaleca się zapisywanie treningów na bieżąco, gdyż, aby przystąpić do kolejnego treningu, ten ukończony trzeba zresetować (**Wybierz operację > Zacznij nowy),** a to powoduje skasowanie trudności i potwierdzeń wykonania.

| A1 | ▼ JX |   |                              |                    |            |           |            |         |            |   |   |
|----|------|---|------------------------------|--------------------|------------|-----------|------------|---------|------------|---|---|
|    | А    | В | С                            | D                  | E          | F         | G          | Н       | I          | J | К |
| 1  |      | 1 | Nazwa treningu:              | Główna partia:     |            |           |            |         |            |   |   |
| 2  |      |   | Biceps                       | nogi               |            |           |            |         | 2          |   |   |
| 3  |      |   | . czas tren. [do k           | ońca]: 90 min [0 i | Ostatnie u | ukończone | :          | 1. 🜠    | 19.08.2024 |   |   |
| 4  |      |   |                              | Rozgrzewka         | Obc.       | Powt.     | Cz. trw.(m | Ukończ. | Trudność   |   |   |
| 5  |      |   |                              | Trening na bieżni  | 10         | 10        | 10         | TRUE    | 1 - Łatwo  |   |   |
| 6  |      |   |                              |                    |            |           |            | FALSE   |            |   |   |
| 7  |      |   |                              |                    |            |           |            | FALSE   |            |   |   |
| 8  |      |   |                              |                    |            |           |            | FALSE   |            |   |   |
| 9  |      |   |                              |                    |            |           |            | FALSE   |            |   |   |
| 10 |      |   |                              |                    |            |           |            | FALSE   |            |   |   |
| 11 |      |   |                              |                    |            |           |            | FALSE   |            |   |   |
| 12 |      |   |                              |                    |            |           |            | FALSE   |            |   |   |
| 13 |      |   |                              |                    |            |           |            | FALSE   |            |   |   |
| 14 |      |   |                              |                    |            |           |            | FALSE   |            |   |   |
| 15 |      |   | Seria 1Seria 1               | Seria 1Seria 1     | Obc.       | Powt.     | Przerw.(s) | Ukończ. | Trudność   |   |   |
| 16 |      |   |                              | Zakroki Zerchera   | 1          | 10        | 80         | TRUE    | 1 - Łatwo  |   |   |
| 17 |      |   | Przysiad ze szta             | angą ze stojaków   | 2          | 10        | 80         | TRUE    | 1 - Łatwo  |   |   |
| 18 |      |   | Dipy, pom                    | pki na poręczach   | 3          | 10        | 80         | TRUE    | 1 - Łatwo  |   |   |
| 19 |      |   | <mark>ciągu górnego w</mark> | siadzie za głowę   | 4          | 10        | 80         | TRUE    | 1 - Łatwo  |   |   |
| 20 |      |   | Przysiad ze szta             | angą ze stojaków   | 5          | 10        | 80         | TRUE    | 1 - Łatwo  |   |   |
| 21 |      |   | Dian                         | nentowe pompki     | 6          | 10        | 80         | TRUE    | 1 - Łatwo  |   |   |
| 22 |      |   |                              |                    |            |           |            | FALSE   |            |   |   |
| 23 |      |   |                              |                    |            |           |            | FALSE   |            |   |   |
| 24 |      |   |                              |                    |            |           |            | FALSE   |            |   |   |
|    |      |   |                              |                    |            |           |            |         |            |   |   |

Ilustracja 35 Przykładowy widok historii treningu

Jeśli w historii jest już jakiś trening z przeszłości, najświeższy będzie dodany z przodu w kolumnach C:I.

### 4.1. Kasowanie treningu z historii

Aby skasować ostatni trening z historii, należy przejść do odpowiedniej karty historii, np. T2\_H, a następnie kliknąć **Opcje > Usuń ostatni trening z historii.** 

## 5. Fittest i pomiary (Karta FitTest)

Karta Fittest służy do monitorowania **zmian ciała** oraz postępów w ćwiczeniach testowych. Aby śledzić progresję, można w regularnych odstępach czasu powtarzać **te same ćwiczenia**. Jeśli robimy postęp, powinniśmy być w stanie wykonać ich coraz więcej z biegiem czasu. Arkusz jest otwarty, więc można tutaj swobodnie dodawać w wybranych miejscach nowe wiersze. W ostatniej kolumnie można wyznaczyć sobie **cel**, który chcemy osiągnąć.

Dostępne operacje:

a. 🕂 Dodaj pomiar/parametr

Kliknięcie tej opcji spowoduje dodanie nowej kolumny w przedostatnim miejscu tabeli. Można w niej wpisać aktualne pomiary lub dane na temat ćwiczeń.

Pozycje Ćwiczenie 1, 2 itd. Można dowolnie nazywać, np. Pompki.

Stosunek talia:klatka i klatka:biodra obliczane są formułami. Formuł tych nie należy zmieniać.

▼ *j*x

| В                        | С      | D                          | E           | F          | G   |  |
|--------------------------|--------|----------------------------|-------------|------------|-----|--|
| Wybierz<br>operację      |        | Pomiary                    | Przykład    | 19.08.2024 | Cel |  |
|                          |        | Wiek                       | 31          |            | -   |  |
| + Dodaj pomiar/parametry |        | iga                        | 65          |            | 63  |  |
|                          | oromi  | rost                       | 1,67        |            | -   |  |
|                          | aranni | rja                        | 35          |            | 35  |  |
|                          | 1      | tka                        | 95          |            | 100 |  |
|                          |        | L biceps                   | 32          |            | 35  |  |
|                          |        | P biceps                   | 34          |            | 35  |  |
|                          |        | Talia                      | 77          |            | 76  |  |
|                          |        | Biodra                     | 86          |            | 93  |  |
|                          |        | L udo                      | 52          |            | 54  |  |
|                          |        | P udo                      | 53          |            | 54  |  |
|                          |        | L łydka                    | 37          |            | 37  |  |
|                          |        | P łydka                    | 37          |            | 37  |  |
|                          |        | Zawartość tłuszczu w ciele | 12,2        |            | 11% |  |
|                          |        |                            |             |            |     |  |
|                          |        | Stosunek talia:klatka      | 81,05%      | #DIV/0!    | 75% |  |
|                          |        | Stosunek klatka:biodra     | 1,104651163 | #DIV/0!    | 1,1 |  |
|                          |        |                            |             |            |     |  |
|                          |        | Ćwiczenie nr 1             | 20          |            | 30  |  |
|                          |        | Ćwiczenie nr 2             | 30          |            | 40  |  |
|                          |        | Ćwiczenie nr 3             | 40          |            | 50  |  |

llustracja 36 Widok fittestu

🗑 Usuń ostatnią kolumnę z pomiarami

Ta opcja powoduje usunięcie ostatniego pomiaru.

| ▼ j       | fx                 |              |     |            |            |            |            |            |            |  |
|-----------|--------------------|--------------|-----|------------|------------|------------|------------|------------|------------|--|
| А         | В                  | С            | D   | E          | F          | G          | Н          | I.         | J          |  |
| UWAGA!    | Ćwiczenie          | e 20.08.2024 |     | 22.08.2024 | 23.08.2024 | 24.08.2024 | 25.08.2024 | 26.08.2024 | 27.08.2024 |  |
|           | Dzień treningowy?> | Tak          | Tak | Tak        | Tak        | Tak        | Nie        | Nie        | Nie        |  |
|           |                    | wt           | śr  | czw        | pt         | sb         | nd         | pon        | wt         |  |
| Trening 1 | Biceps             | x            |     |            |            |            |            |            |            |  |
| Trening 2 | Klatka             |              | x   |            |            |            |            |            |            |  |
| Trening 3 | Nogi               |              |     | x          |            |            |            |            |            |  |
| Trening 4 | Cardio             |              |     |            | x          |            |            |            |            |  |
| Trening 5 |                    |              |     |            |            | x          |            |            |            |  |
| Trening 6 |                    |              |     |            |            |            |            |            |            |  |
| Trening 7 |                    |              |     |            |            |            |            |            |            |  |
|           |                    |              |     |            |            |            |            |            |            |  |
| Wybierz   |                    |              |     |            |            |            |            |            |            |  |
| operację  |                    |              |     |            |            |            |            |            |            |  |
|           |                    |              |     |            |            |            |            |            |            |  |
|           |                    |              |     |            |            |            |            |            |            |  |
|           |                    |              |     |            |            |            |            |            |            |  |
|           |                    |              |     |            |            |            |            |            |            |  |

### 6. Planowanie treningów w czasie (Karta Kalendarz + K\_arch)

llustracja 37 Widok kalendarza

a. Informacje ogólne

Na karcie Kalendarz możemy planować treningi na poszczególne dni, żeby lepiej sobie zwizualizować nasz plan. Zaznacz "x" w polu odpowiedniego dnia. Na karcie danego treningu (np. T1) w odpowiednim polu pojawi się data najbliższego treningu Najbliższy trening: 14.10.2024 – jednak, aby tak było, będzie trzeba najpierw go

odświeżyć, używając opcji Odśwież widok

Nazwy treningów w kolumnie B są **automatycznie** przenoszone z konfiguratora i **NIE NALEŻY** ich w tym miejscu edytować, gdyż później **przestaną być aktualizowane**.

b. Jeśli dany dzień już minął, np. jest dziś 21, a w kolumnie C jest 20, dni z przeszłości możemy przenieść do archiwum, wybierając operację: **Archiwizuj stare.** 

| B12 | j                   | Śĸ.                 |            |            |            |            |            |            |            |            |            |            |            |            |   |
|-----|---------------------|---------------------|------------|------------|------------|------------|------------|------------|------------|------------|------------|------------|------------|------------|---|
|     | А                   | В                   | С          | D          | E          | F          | G          | н          | I.         | J          | к          | L          | м          | N          | 0 |
| 1   | UWAGA!              | Ćwiczenie           | 08.10.2024 | 09.10.2024 | 10.10.2024 | 11.10.2024 | 12.10.2024 | 13.10.2024 | 14.10.2024 | 15.10.2024 | 16.10.2024 | 17.10.2024 | 20.10.2024 | 19.10.2024 |   |
| 2   |                     | Dzień treningowy?>  | Nie        | Tak        | Nie        | Nie        | Nie        | Nie        | Nie        | Nie        | Nie        | Nie        | Nie        | Nie        |   |
| 3   |                     |                     | wt         | śr         | czw        | pt         | sb         | nd         | pon        | wt         | śr         | czw        | nd         | sb         |   |
| 4   | Trening 1           | Trening nr 1        |            | x          |            |            |            |            |            |            |            |            |            |            |   |
| 5   | Trening 2           | Trening nr 2        |            |            |            |            |            |            |            |            |            |            |            |            |   |
| 6   | Trening 3           | Trening nr 3        |            |            |            |            |            |            |            |            |            |            |            |            |   |
| 7   | Trening 4           | 1                   |            |            |            |            |            |            |            |            |            |            |            |            |   |
| 8   | Trening 5           |                     |            |            |            |            |            |            |            |            |            |            |            |            |   |
| 9   | Trening 6           |                     |            |            |            |            |            |            |            |            |            |            |            |            |   |
| 10  | Trening 7           |                     |            |            |            |            |            |            |            |            |            |            |            |            |   |
| 11  |                     |                     |            |            |            |            |            |            |            |            |            |            |            |            |   |
| 12  | Wybierz<br>operację |                     |            |            |            |            |            |            |            |            |            |            |            |            |   |
| 13  |                     | Dodai nowe dni (7   | 7)         |            |            |            |            |            |            |            |            |            |            |            |   |
| 14  |                     |                     | /          |            |            |            |            |            |            |            |            |            |            |            |   |
| 15  |                     | Archiwizuj stare (r | maks. 7)   |            |            |            |            |            |            |            |            |            |            |            |   |
| 16  |                     |                     | 1          | L          |            |            |            |            |            |            |            |            |            |            |   |
| 17  |                     |                     | 0          |            |            |            |            |            |            |            |            |            |            |            |   |
|     |                     |                     |            |            |            |            |            |            |            |            |            |            |            |            |   |

Ilustracja 38 Opcje dostępne w kalendarzu

Wówczas maksymalnie 7 kolumn zostanie przeniesionych do karty K\_arch. Przeniesieniu podlegają tylko dni starsze od bieżącej daty. Aby przenieść więcej niż 7 dni, można użyć opcji kilkukrotnie.

#### c. Dodawanie dni

Gdy braknie nam dni w kalendarzu (na przykładowym zrzucie ekranu powyżej zakres kończy się na 19.10), możemy dodać kolejne za pomocą operacji **Dodaj nowe dni**. Dodawanych jest zawsze także 7 nowych dni.

d. Wiersz nr 2 wskazuje nam, **które dni są treningowe**. Tzn. jeśli w danym dniu zaznaczymy iksem którykolwiek trening, w wierszu 2 pojawi się informacja, iż dany dzień jest naszym dniem treningowym.

| B12 | - j                 | fx:                  |            |            |            |            |            |            |            |            |            |            |            |            |   |
|-----|---------------------|----------------------|------------|------------|------------|------------|------------|------------|------------|------------|------------|------------|------------|------------|---|
|     | А                   | В                    | С          | D          | E          | F          | G          | н          | 1          | J          | к          | L          | м          | N          | 0 |
| 1   | UWAGA!              | Ćwiczenie            | 08.10.2024 | 09.10.2024 | 10.10.2024 | 11.10.2024 | 12.10.2024 | 13.10.2024 | 14.10.2024 | 15.10.2024 | 16.10.2024 | 17.10.2024 | 20.10.2024 | 19.10.2024 |   |
| 2   |                     | Dzień treningowy?>   | Nie        | Tak        | Nie        | Nie        | Nie        | Nie        | Nie        | Nie        | Nie        | Nie        | Nie        | Nie        |   |
| 3   |                     |                      | wt         | śr         | czw        | pt         | sb         | nd         | pon        | wt         | śr         | czw        | nd         | sb         |   |
| 4   | Trening 1           | Trening nr 1         |            | x          |            |            |            |            |            |            |            |            |            |            |   |
| 5   | Trening 2           | Trening nr 2         |            |            |            |            |            |            |            |            |            |            |            |            |   |
| 6   | Trening 3           | Trening nr 3         |            |            |            |            |            |            |            |            |            |            |            |            |   |
| 7   | Trening 4           | 1                    |            |            |            |            |            |            |            |            |            |            |            |            |   |
| 8   | Trening 5           |                      |            |            |            |            |            |            |            |            |            |            |            |            |   |
| 9   | Trening 6           |                      |            |            |            |            |            |            |            |            |            |            |            |            |   |
| 10  | Trening 7           |                      |            |            |            |            |            |            |            |            |            |            |            |            |   |
| 11  |                     |                      |            |            |            |            |            |            |            |            |            |            |            |            |   |
| 12  | Wybierz<br>operację |                      |            |            |            |            |            |            |            |            |            |            |            |            |   |
| 13  |                     | Dodaj nowe dni (7    | 7)         |            |            |            |            |            |            |            |            |            |            |            |   |
| 14  |                     |                      | ,          | L          |            |            |            |            |            |            |            |            |            |            |   |
| 15  |                     | 🚦 Archiwizuj stare ( | maks. 7)   |            |            |            |            |            |            |            |            |            |            |            |   |
| 16  |                     |                      | 1          | L          |            |            |            |            |            |            |            |            |            |            |   |
| 17  |                     |                      | -          |            |            |            |            |            |            |            |            |            |            |            |   |

Ilustracja 39 Dni treningowe

e. Wiersz nr 3 pokazuje **dzień tygodnia** dla łatwiejszej orientacji w kalendarzu i tygodniu.

| B12 | - j                 | fx:                 |            |            |            |            |            |            |            |            |            |            |            |            |   |
|-----|---------------------|---------------------|------------|------------|------------|------------|------------|------------|------------|------------|------------|------------|------------|------------|---|
|     | А                   | В                   | С          | D          | E          | F          | G          | н          | 1          | J          | к          | L          | м          | N          | 0 |
| 1   | UWAGA!              | Ćwiczenie           | 08.10.2024 | 09.10.2024 | 10.10.2024 | 11.10.2024 | 12.10.2024 | 13.10.2024 | 14.10.2024 | 15.10.2024 | 16.10.2024 | 17.10.2024 | 20.10.2024 | 19.10.2024 |   |
| 2   |                     | Dzień treningowy?>  | Nie        | Tak        | Nie        | Nie        | Nie        | Nie        | Nie        | Nie        | Nie        | Nie        | Nie        | Nie        |   |
| 3   |                     |                     | wt         | śr         | czw        | pt         | sb         | nd         | pon        | wt         | śr         | czw        | nd         | sb         |   |
| 4   | Trening 1           | Trening nr 1        |            | x          |            |            |            |            |            |            |            |            |            |            |   |
| 5   | Trening 2           | Trening nr 2        |            |            |            |            |            |            |            |            |            |            |            |            |   |
| 6   | Trening 3           | Trening nr 3        |            |            |            |            |            |            |            |            |            |            |            |            |   |
| 7   | Trening 4           | 1                   |            |            |            |            |            |            |            |            |            |            |            |            |   |
| 8   | Trening 5           |                     |            |            |            |            |            |            |            |            |            |            |            |            |   |
| 9   | Trening 6           |                     |            |            |            |            |            |            |            |            |            |            |            |            |   |
| 10  | Trening 7           |                     |            |            |            |            |            |            |            |            |            |            |            |            |   |
| 11  |                     |                     |            |            |            |            |            |            |            |            |            |            |            |            |   |
| 12  | Wybierz<br>operację |                     |            |            |            |            |            |            |            |            |            |            |            |            |   |
| 13  |                     | 🔲 Dodaj nowe dni (7 | 7)         |            |            |            |            |            |            |            |            |            |            |            |   |
| 14  |                     |                     |            |            |            |            |            |            |            |            |            |            |            |            |   |
| 15  |                     | Archiwizuj stare (  | maks. 7)   |            |            |            |            |            |            |            |            |            |            |            |   |
| 16  |                     |                     | 1          |            |            |            |            |            |            |            |            |            |            |            |   |
| 17  |                     |                     | -          |            |            |            |            |            |            |            |            |            |            |            |   |

#### Ilustracja 40 Dni tygodnia

Uwaga: Nie należy dodawać kolumn ręcznie, gdyż wbudowane formuły i skrypty mogłyby przestać poprawnie działać.

### 7. Baza ćwiczeń

FitSheet posiada bazę blisko 900 ćwiczeń, która może jeszcze rosnąć. Baza ćwiczeń znajduje się w arkuszu **Ć\_DB**, który jest domyślnie ukryty, aby zminimalizować niebezpieczeństwo jego przypadkowego naruszenia.

Aby odkryć ukryty arkusz, należy kliknąć przycisk z trzema poziomymi liniami w lewym dolnym rogu i wybrać nazwę Ć\_DB.

Uwaga: Jakakolwiek nieprawidłowa modyfikacja tego arkusza może spowodować usunięcie ćwiczenia z bazy danych. Należy postępować z ostrożnością.

#### a. Dodawanie nowych ćwiczeń

Aby dodać nowe ćwiczenie, należy przejść do pierwszej wolnej komórki w arkuszu Ć\_DB, a następnie wpisać nazwę ćwiczenia. Opcjonalnie można dodać mięśnie zaangażowane w to ćwiczenie w kolumnach C:G. **Po dodaniu ćwiczenia będzie ono widoczne na listach rozwijanych w konfiguracji**.

E893 👻 🎵

|     | A                                               | в | С                 | D                | E                 | F                | G                | н | I. |   |
|-----|-------------------------------------------------|---|-------------------|------------------|-------------------|------------------|------------------|---|----|---|
| 1   | PL                                              |   | 1 mięsień         | 2 miesień        | 3 mięsień         | 4 mięsień        | Grupa mięśni     |   |    |   |
| 864 | Rotacje barkami – unoszenie ramion              |   | mięsień czworoł   | mięsień naramie  | mięsień dźwigac   | mięsień równole  | barki            |   |    | 1 |
| 865 | Pies z głową w dół – wykrok                     |   | mięsień czworog   | mięsień pośladk  | mięsień dwugłow   | mięsień brzucha  | nogi             |   |    |   |
| 866 | Robak – wykrok – rotacja                        |   | mięśnie brzucha   | mięśnie pośladk  | mięśnie czworog   | mięśnie przywoo  | nogi             |   |    |   |
| 867 | Przenoszenie ramion w leżeniu                   |   | mięsień piersiov  | mięsień najszers | mięsień trójgłow  | mięsień zębaty p | klatka piersiowa |   |    |   |
| 868 | Przysiad – hip hinge                            |   | czworogłowy ud    | pośladkowy wie   | dwugłowy uda      | prostowniki grzb | nogi             |   |    |   |
| 869 | Przyciąganie gumy do ciała wąsko                |   | najszerszy grzbie | obły większy     | czworoboczny      | dwugłowy ramie   | plecy            |   |    |   |
| 870 | Rotacje biodra                                  |   | mięsień pośladk   | mięsień pośladk  | mięsień gruszko   | mięsień napręża  | biodra           |   |    |   |
| 871 | Wykrok – rotacja                                |   | czworogłowy ud    | pośladkowy wie   | przywodziciel wi  | brzuchaty łydki  | nogi             |   |    |   |
| 872 | Kozak squat mobility                            |   | czworogłowy ud    | pośladkowy wie   | przywodziciele    | brzuchaty łydki  | nogi             |   |    |   |
| 873 | Uniesienie kolana – wykrok – odchylenie ciała   |   | czworogłowy ud    | pośladkowy wie   | dwugłowy uda      | brzuchaty łydki  | nogi             |   |    |   |
| 874 | Krążenia ramion z gumą                          |   | naramienny        | czworoboczny     | nadgrzebieniow    | podgrzebieniow   | barki            |   |    |   |
| 875 | Skrętoskłony                                    |   | mięsień skośny z  | mięsień skośny v | mięsień prosty b  | mięsień biodrow  | brzuch           |   |    |   |
| 876 | Mobilizacja bioder w klęku wykrocznym           |   | mięsień biodrow   | mięsień czworog  | mięsień pośladk   | mięsień przywoo  | biodra           |   |    |   |
| 877 | Odwodzenie kolan w leżeniu                      |   | pośladkowy śrec   | pośladkowy mał   | naprężacz powię   | gruszkowaty      | nogi             |   |    |   |
| 878 | Łopatkowe opuszczanie się po ścianie            |   | mięsień najszers  | mięsień obły wie | mięsień obły mn   | mięsień podgrze  | plecy            |   |    |   |
| 879 | Odwrócony mostek – wyciągnięcie przeciwnej ręki |   | mięsień prosty b  | mięsień skośny z | mięsień skośny v  | mięsień prostow  | plecy            |   |    |   |
| 880 | Rolowanie mięśni czworogłowych                  |   | mięsień czworog   | mięsień prosty u | mięsień obszern   | mięsień obszern  | nogi             |   |    |   |
| 881 | Rolowanie mięśni kulszowo-goleniowych           |   | mięsień dwugłow   | mięsień półścięg | mięsień półbłon   | mięsień pośladk  | nogi             |   |    |   |
| 882 | Rolowanie mięśni najszerszych grzbietu          |   | mięśnie najszers  | mięśnie czworoł  | mięśnie obłe wie  | mięśnie równole  | plecy            |   |    |   |
| 883 | Rolowanie zewnętrznej części uda                |   | mięsień pośladk   | mięsień pośladk  | mięsień napręża   | mięsień czworog  | nogi             |   |    |   |
| 884 | Rolowanie mięśni pośladkowych                   |   | mięsień pośladk   | mięsień pośladk  | mięsień pośladk   | mięsień gruszko  | pośladki         |   |    |   |
| 885 | Rolowanie mięśni podudzia                       |   | mięsień płaszczk  | mięsień brzucha  | mięsień piszczelo | mięsień strzałko | łydki            |   |    |   |
| 886 | Rolowanie mięśni górnej części grzbietu         |   | mięsień czworob   | mięsień najszers | mięsień równole   | mięsień obły wie | plecy            |   |    |   |
| 887 | Rolowanie mięśni klatki piersiowej              |   | mięsień piersiov  | mięsień piersiov | mięsień zębaty p  | mięsień podobo   | klatka piersiowa |   |    |   |
| 888 | Cardio (dowolne)                                |   | -                 | -                | -                 | -                | -                |   |    |   |
| 889 |                                                 |   |                   |                  |                   |                  |                  |   |    |   |
| 890 |                                                 |   |                   |                  |                   |                  |                  |   |    |   |
| 891 |                                                 |   |                   |                  |                   |                  |                  |   |    |   |
| 892 |                                                 |   |                   |                  |                   |                  |                  |   |    |   |

llustracja 41 Baza ćwiczeń

### 8. Zakończenie

W razie pytań zapraszam do kontaktu – <u>mkucharski8@gmail.com</u>.